# 电能质量分析仪 UMG 605-PRO

用户手册和技术资料

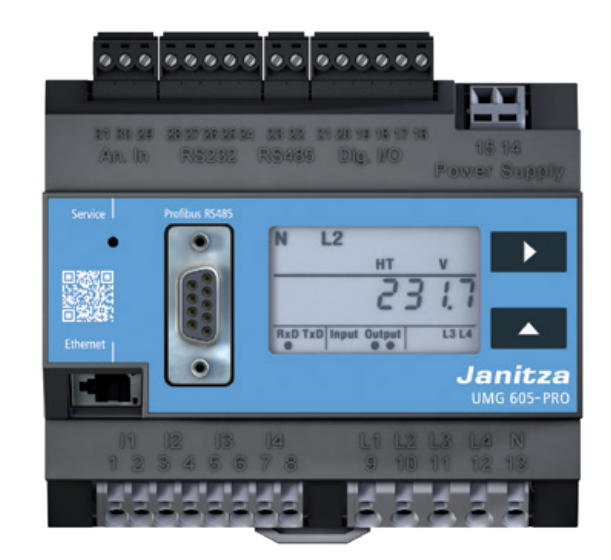

捷尼查中国总经销 文轩能源科技(深圳)有限公司 戴国亮(Tomi) 地址:深圳市宝安区西乡美兰国际商务中心 2006-2009室 手机:+86-13823735671 电话:+86-755-2778 8081 Email:tomi.dai@munhean.cn

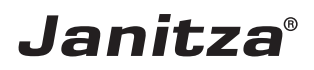

| 1.                                                   | 内容                                                             |                             |
|------------------------------------------------------|----------------------------------------------------------------|-----------------------------|
| 1.                                                   | 常规                                                             | 1                           |
| 1.1<br>1.2<br>1.3<br>1.4<br>1.5<br>1.6               | 免责声明<br>版权声明<br>技术的变化<br>符合标准声明<br>手册上的条款<br>符号的意义             | 1<br>1<br>1<br>1<br>1       |
| 2.                                                   | 安全                                                             | 3                           |
| 2. 1<br>2. 2<br>2. 3                                 | 安全信息<br>安全措施<br>合格的员工                                          | 3<br>3<br>4                 |
| 3.                                                   | 正确使用                                                           | 5                           |
| 3. 1<br>3. 2<br>3. 3                                 | 检查收据<br>交货范围<br>可用的配件                                          | 5<br>6<br>6                 |
| 4.                                                   | 产品描述                                                           | 7                           |
| 4. 1<br>4. 2<br>4. 3<br>4. 4<br>4. 5<br>4. 6<br>4. 7 | 测量过程<br>网络故障检测<br>使用概念<br>GridVis®网络分析软件<br>特性<br>产品概述<br>租赁设施 | 7<br>7<br>7<br>8<br>9<br>10 |
| 5.                                                   | 网络系统                                                           | 11                          |
| 5. 1<br>5. 2<br>5. 3                                 | 三相四线系统<br>三相3线系统<br>额定电压                                       | 12<br>12<br>13              |

5.2 5.3 三相3线糸统 额定电压

Ι

| 6.                                           | 安装                                                                                                    | 15                                                                   |
|----------------------------------------------|----------------------------------------------------------------------------------------------------|----------------------------------------------------------------------|
| 6. 1<br>6. 2<br>6. 3<br>6. 4<br>6. 5<br>6. 6 | 隔离器<br>电源电压<br>测量电压<br>频率测量<br>6.5.1 安培表<br>6.5.3 直接测量<br>6.5.2 总电流测量<br>6.5.4 电流的方向<br>连接变量<br>6.6.1 基线测量,输入1-3 | 15<br>15<br>16<br>16<br>17<br>18<br>18<br>18<br>18<br>18<br>19<br>19 |
| 6.7                                          | 6. 6. 2 支持测量,输入V4<br>温度测量                                                                                        | 21<br>22                                                             |
| 7.                                           | 接口                                                                                                    | 23                                                                   |
| 7.1<br>7.2<br>7.3                            | 屏蔽<br>RS232<br>RS485<br>7. 3. 2 电缆类型<br>7. 3. 1 终端电阻                                                             | 23<br>24<br>24<br>25<br>25                                           |
| 7.4<br>7.5                                   | 总线结构<br>Profibus<br>7. 5. 1 总线接线的连接                                                                              | 26<br>27<br>27                                                       |
| 8.                                           | 数字输入和输出                                                                                                    | 29                                                                   |
| 8. 1<br>8. 2<br>8. 3                         | 数字输入<br>S0脉冲输入<br>数字输出                                                                                           | 29<br>30<br>31                                                       |
| 9.                                           | 调试                                                                                                    | 33                                                                   |
| 9. 1<br>9. 2<br>9. 3<br>9. 4<br>9. 5<br>9. 6 | 连接电源电压<br>频率测量<br>连接测量电压<br>相序<br>施加测量电流<br>检查功率测量                                                               | 33<br>33<br>33<br>33<br>33<br>34<br>34                               |
| 10.                                          | 操作                                                                                                    | 35                                                                   |
| 10. 1<br>10. 2<br>10. 3<br>10. 4<br>10. 5    | 按钮功能<br>显示模式<br>编程模式<br>显示密码<br>主页的密码                                                                            | 35<br>35<br>36<br>36<br>36                                           |

| 11.                                                                                  | 配置                                                                                                    | 37                                                                                           |
|--------------------------------------------------------------------------------------|----------------------------------------------------------------------------------------------------|----------------------------------------------------------------------------------------------|
| 11. 1                                                                                | 测量<br>11.1.1 基线测量(测量通道1-3)<br>11.1.2 末枝测量(测量通道4)                                                                                                    | 37<br>37<br>27                                                                               |
| 11.3                                                                                 | 11.1.2 又捋/测重(测重通道4)<br>电压变压器比                                                                                                    | 37                                                                                           |
| 11.2                                                                                 | 电流互感器比                                                                                                    | 38                                                                                           |
| 11.4                                                                                 | RS232 配置                                                                                                    | 39                                                                                           |
| 11.5                                                                                 | R3403 配直<br>Ethernet 配置                                                                                                    | 39<br>40                                                                                     |
| 11.7                                                                                 | Profibus 配置                                                                                                    | 41                                                                                           |
|                                                                                      | 11.7.1 配置文件                                                                                                    | 41                                                                                           |
|                                                                                      | 11.7.2 设备土义件<br>11 7 3 预设配置文件                                                                                                    | 41<br>42                                                                                     |
| 11.8                                                                                 | 记录配置                                                                                                    | 45                                                                                           |
| 12.                                                                                  | 系统信息                                                                                                    | 47                                                                                           |
| 12. 1                                                                                | 超过测量范围                                                                                                    | 47                                                                                           |
| 12.4                                                                                 | 序列号                                                                                                    | 47                                                                                           |
| 12.5                                                                                 | 日期 固件版本                                                                                                    | 47<br>47                                                                                     |
| 12.3                                                                                 | 时间                                                                                                    | 47                                                                                           |
| 13.                                                                                  | 设备主页                                                                                                    | 49                                                                                           |
| 13. 1                                                                                | 测量值                                                                                                    | 50                                                                                           |
|                                                                                      | 13.1.1 简短概述                                                                                                    | 50                                                                                           |
|                                                                                      | 13.1.2 FF细头测阻<br>13.1.3 图                                                                                                    | 52                                                                                           |
|                                                                                      |                                                                                                    |                                                                                              |
|                                                                                      | 13. 1. 4 事件                                                                                                    | 52                                                                                           |
| 10.0                                                                                 | 13.1.4 事件<br>13.1.5 瞬变                                                                                                    | 52<br>52<br>53                                                                               |
| 13.2<br>13.3                                                                         | 13.1.4 事件<br>13.1.5 瞬变<br>电能质量<br>Apps                                                                                                    | 52<br>52<br>53<br>54                                                                         |
| 13. 2<br>13. 3                                                                       | 13.1.4 事件<br>13.1.5 瞬变<br>电能质量<br>Apps<br>13.3.1 推送服务                                                                                                    | 52<br>52<br>53<br>54<br>55<br>55                                                             |
| 13. 2<br>13. 3<br>13. 4                                                              | 13.1.4 事件<br>13.1.5 瞬变<br>电能质量<br>Apps<br>13.3.1 推送服务<br>信息                                                                                                    | 52<br>52<br>53<br>54<br>55<br>55<br>55                                                       |
| 13. 2<br>13. 3<br>13. 4                                                              | 13.1.4 事件<br>13.1.5 瞬变<br>电能质量<br>Apps<br>13.3.1 推送服务<br>信息<br>13.4.1 设备信息<br>13.4.2 下载                                                                                                    | 52<br>53<br>54<br>55<br>55<br>56<br>56                                                       |
| 13. 2<br>13. 3<br>13. 4                                                              | 13. 1. 4 事件<br>13. 1. 5 瞬变<br>电能质量<br>Apps<br>13. 3. 1 推送服务<br>信息<br>13. 4. 1 设备信息<br>13. 4. 2 下载<br>13. 4. 3 显示                                                                                                    | 52<br>53<br>54<br>55<br>55<br>56<br>56<br>56<br>56                                           |
| 13. 2<br>13. 3<br>13. 4<br><b>14.</b>                                                | 13.1.4 事件<br>13.1.5 瞬变<br>电能质量<br>Apps<br>13.3.1 推送服务<br>信息<br>13.4.1 设备信息<br>13.4.2 下载<br>13.4.3 显示<br>服务和维护                                                                                                    | 52<br>53<br>54<br>55<br>55<br>56<br>56<br>56<br>56<br>56<br>56                               |
| 13. 2<br>13. 3<br>13. 4<br><b>14.</b><br>14. 1                                       | 13.1.4 事件         13.1.5 瞬变         电能质量         Apps         13.3.1 推送服务         信息         13.4.1 设备信息         13.4.2 下载         13.4.3 显示         服务和维护         维修和校准                                             | 52<br>53<br>54<br>55<br>55<br>56<br>56<br>56<br>56<br>56<br>56<br>56<br>56                   |
| 13. 2<br>13. 3<br>13. 4<br><b>14.</b><br>14. 1<br>14. 2                              | 13. 1. 4 事件         13. 1. 5 瞬变         电能质量         Apps         13. 3. 1 推送服务         信息         13. 4. 1 设备信息         13. 4. 2 下载         13. 4. 3 显示         服务和维护         维修和校准         前膜                      | 52<br>53<br>54<br>55<br>55<br>56<br>56<br>56<br>56<br>56<br>56<br>56<br>56<br>56<br>56<br>56 |
| 13. 2<br>13. 3<br>13. 4<br><b>14.</b><br>14. 1<br>14. 2<br>14. 3                     | 13.1.4 事件         13.1.5 瞬变         电能质量         Apps         13.3.1 推送服务         信息         13.4.1 设备信息         13.4.2 下载         13.4.3 显示         服务和维护         维修和校准         前膜         处理         昭名            | 52<br>53<br>54<br>55<br>55<br>56<br>56<br>56<br>56<br>56<br>56<br>56<br>56<br>56<br>56<br>56 |
| 13. 2<br>13. 3<br>13. 4<br><b>14.</b> 1<br>14. 1<br>14. 2<br>14. 3<br>14. 4<br>14. 5 | 13.1.4 事件         13.1.5 瞬变         电能质量         Apps         13.3.1 推送服务         信息         13.4.1 设备信息         13.4.2 下载         13.4.3 显示         服务和维护         维修和校准         前膜         处理         服务         电池 | 52<br>53<br>54<br>55<br>55<br>56<br>56<br>56<br>56<br>56<br>56<br>56<br>56<br>56<br>56<br>56 |

| 15.                                                                                               | 发生故障时的处理程序                                                                                       | 59                                                 |
|---------------------------------------------------------------------------------------------------|--------------------------------------------------------------------------------------------------|----------------------------------------------------|
| 16.                                                                                               | 技术数据                                                                                             | 61                                                 |
| 16. 1<br>16. 2<br>16. 3<br>16. 4<br>16. 5<br>16. 6<br>16. 7<br>16. 8<br>16. 9<br>16. 10<br>16. 11 | 常规<br>环境条件<br>运输和存储<br>电源电压<br>防护等级<br>数字输入和输出<br>温度测量的输入<br>接口<br>电压测量的输入<br>电流测量的输入<br>16.11.1 | 61<br>61<br>62<br>63<br>64<br>65<br>66<br>66<br>67 |
|                                                                                                   | 在50/60赫兹的频率范围内测量<br>16_11_2                                                                      | 67                                                 |
| 16. 12                                                                                            | 在15至440赫兹的频率范围内进行测量<br>规格符合IEC 61000-4-30标准S                                                     | 68<br>69                                           |
| 17.                                                                                               | 参数列表                                                                                             | 71                                                 |
| 18.                                                                                               | 测量值显示                                                                                            | 75                                                 |
| 19.                                                                                               | 尺寸图                                                                                              | 77                                                 |
| 19. 1<br>19. 2                                                                                    | 前视图<br>侧视图                                                                                       | 77<br>78                                           |
| 20.                                                                                               | 连接示例                                                                                             | 79                                                 |
| 21.                                                                                               | 简短介绍(设置一次电流)                                                                                     | 81                                                 |

#### 1. 配置

#### 1.1 免责声明

对设备的信息产品进行观察是保证设备安全运行的前提,是为了获得设备的特殊性能和产品特性。Janitza electronics GmbH不承担因未能遵守信息产品而导致的人员伤亡、财产损失或经济损失的任何责任。确保您的信息产品易于访问和阅读。

1.2 版权声明

©2017 - Janitza electronics GmbH - Lahnau 保留所有权利。

所有商标和由此产生的权利都是其各自所有者 的财产。

**1.3** 技术的变化

• 请确保您的设备符合安装手册。

请先阅读并理解随产品附上的文件。
 在产品的整个使用寿命内,请将随产品所附的文件保存,并将其传递给后续用户(如果适用的话)。

• 请在www.janitza.de上告知任何新设备版本以及与产品相关的文档更新。

#### **1.4** 符合标准声明

有关Janitza electronics GmbH为该设备申请 的法律、标准和指令的信息,请参阅 www.janitza.de上的符合性声明。 1.5 手册上的条款

- 我们欢迎你的意见。如对本手册有任何不清
- 楚之处,请电邮至:info@janitza.de
- **1.6**符号的意义
- 本手册使用以下象形文字:

 

 →
 地线连接。

 ・
 感性 电流滞后于电压。

 ・
 容性 电压滞后于电流。

1

#### 2. 安全性

请阅读本操作手册和其他与本产品相关的出版 物。

遵守所有安全指示和警告。不遵守说明可能导 致人身伤害和/或产品损坏。

任何未经授权的改变或使用本设备,超出机 械、电气或其他规定的操作限制,都可能导致 人身伤害和/或产品损坏。

根据对产品的保证,任何未经授权的变更均构成"误用"和/或"疏忽",因此不包括对由此造成的可能损害的保证。

用户手册:

• 使用本设备前必须先阅读。

必须在产品的整个使用寿命内保存,并随时可供参考。

使用本设备时,请遵守相关应用程序所需的 额外法律和安全规定。 2.1安全信息 符号的使用:
此符号用作安全说明和电气危险警告的补充。
这个带有单词note的符号描述了:

不构成任何伤害风险的程序。
重要信息、程序或处理步骤。

安全信息用警告三角形突出显示,并根据危险程度指示如下:

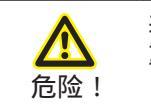

表示危险迫在眉睫 , 会造成严 重或致命的伤害。

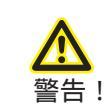

表示可能造成严重伤害或死亡 的危险情况。

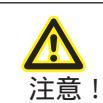

表示可能造成轻微伤害或财产损 失的危险情况。

#### 安全措施 2.2

2.3 合格的员工 该设备只能由专业人员操作和维修。

专业人员是那些有资格识别风险和预防潜 在危险的人,这些潜在危险可以通过他们 各自的培训和经验来操作或维护设备。

| <u>休</u><br>警告!                           | 因电压引起的伤害<br>风险!                                                                                          |  |
|-------------------------------------------|----------------------------------------------------------------------------------------------------|--|
| 危亡因•兵、、、、、、、、、、、、、、、、、、、、、、、、、、、、、、、、、、、、 | 成严重的身体伤害或死<br>列事项:<br>如果有接地装置在接地线<br>存在于所有连接到电源的<br>源电压后,危险电压也可<br>。<br>单芯导线。<br>终端与匹配数量的引脚和<br>前先让系统断电。 |  |

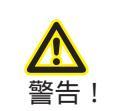

如果设备不按照用户手册操 作,则不再提供保护,并可能 产生危险。

#### 3. 正确使用

3.1 收货检验

该装置无故障、安全运行的先决条件是适当的 运输和适当的储存、安装和安装,以及仔细的 操作和维护。

包装和拆包时必须按照惯例小心谨慎,不要使 用外力,只使用合适的工具。设备应进行目视 检查,以确定其机械状态是否完好无损。

在开始安装设备之前,请检查已交付物品的完 整性。

如果可以假定无风险操作已不可能,则必须立 即使该装置停止运行,并确保不再重新投入运 行。可以假设,如果设备,例如:

- 有明显的损害,
- 虽然市电供应完好,但已停止运作,

长期处于不利环境中(如贮存在允许的气候范围外,而不适应室内气候、结露等),或在运输过程中粗暴搬运(如从高处坠落,即使没有明显的外部损坏等)。

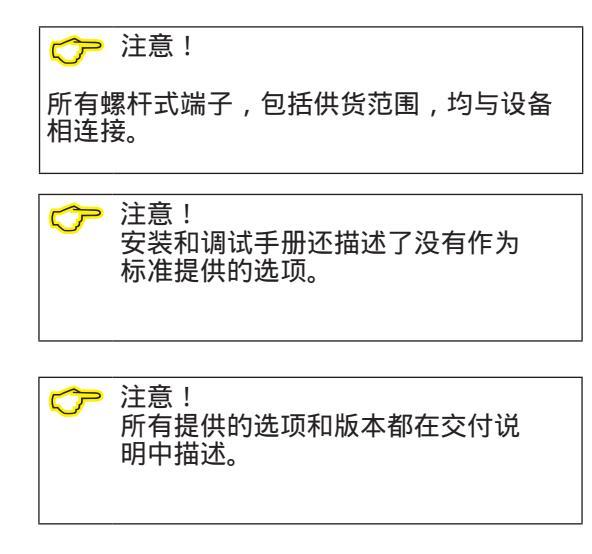

## **3.2** 交付的范围

| 编号 | 序列号                     | 名称                                     |
|----|-------------------------|----------------------------------------|
| 1  | 52.16.xxx <sup>1)</sup> | UMG 605-PRO                            |
| 1  | 33.03.337               | 安装手册                                   |
| 1  | 33.03.351               | "GridVis软件"快速指南                        |
| 1  | 10.01.807               | 螺旋式端子,可插拔,2脚                           |
| 1  | 10.01.808               | 螺旋式端子,可插拔,3脚                           |
| 1  | 10.01.809               | 螺杆式端子,可插拔,5脚                           |
| 1  | 10.01.810               | 螺杆式接线端子,可插拔,6                          |
| 1  | 89.10.051               | Slotted screwdriver (0.40 x 2 mm), ESD |
| 1  | 08.01.505               | 2m绞合接线,灰色(UMG PC/开关接线)                 |
| 1  | 52.00.008               | RS485终端电阻,120欧姆                        |

\_\_\_\_\_\_ <sup>1)</sup>有关产品编号,请参阅送货单

### 3.3 可用的配件

| 序列号       | 指定                                                          |
|-----------|-------------------------------------------------------------|
| 21.01.058 | CR2032 lithium battery, 3 V (approval according to UL 1642) |
| 08.02.427 | RS232, connection cable (UMG604-PRO - PC), 2 m, 5-pin       |

#### **4.** 产品描述

该装置的用途是:

• 根据EN61000-4-30标准测量建筑安装、配 电单元、线路断路器和母线集群系统的电能质 量。

• 测量来自同一网络的被测电压和电流。

• 在额定电压高达300V的低压网络和iii类过电压的浪涌电压下进行测量。

•安装在固定的开关柜或小型安装分配器中。 它可以安装在任何位置。

• 电流测量,为其提供外部.../1或../5 a电流 互感器。

•适用于2、3、4导体网络和TN、TT网络。

• 仅通过电流和电压互感器在中高压网络中进行测量。

测量结果可以通过设备接口显示、读出和进一 步处理。

4.1 测量过程

该设备连续测量,并计算所有有效值超过 200ms的间隔。

该装置测量连接到测量输入端的电压和电流的 真实有效值(TRMS)。

**4.2** 网络故障检测

网络故障检测是通过测量输入来实现的。电压 测量输入的选择可以使用GridVis®软件进行计 算。

该设备将以下网络故障连接到辅助电压输入:

- 供电电压: 230 V AC
- 过渡时间: max. 80 ms

4.3 使用概念

你可以通过程序调用测量值通过许多路线使用 该设备:

- 通过两个按钮和显示器直接连接设备
- 使用GridVis®编程软件
- 使用功能主页

• 使用theModbus协议。您可以使用Modbus 地址列表修改和调用数据。这个名单可以在 www.janitza.de上查到。

本用户手册仅描述如何使用2个按钮操作设备。GridVis®编程软件有自己的"在线帮助"系统。

注意! 使用"17"中的参数列表。"参数列 表"用于设备上的配置,并使用 www.janitza.de上的Modbus地址列 表通过串行接口进行配置

**4.4 GridVis**®网络分析软件

您可以使用www.janitza.de提供的GridVis® 网络分析软件对设备进行编程并读取数据。 要做到这一点,PC必须通过串行接口 (RS485/以太网)连接到设备。

您可以使用GridVis®网络分析软件:

- 编程设置
- 配置并读取记录。
- 将数据保存到数据库中。
- •以图形方式显示测量值。
- 项目客户的特定应用程序。

#### 4.5 特性

#### 常规

- 安装在35mm DIN导轨上
- 液晶显示和操作通过2个按钮
- 4个电压和4个电流测量输入
- 1温度测量输入
- 2个数字输出和2个数字输入
- RS485接口(Modbus RTU, Modbus 主站, BACnet(可选))
- RS232接口(Modbus从站接口)
- Profibus DP/V0
- 以太网(web服务器、电子邮件、BACnet(可选))
- 适用于安装分销商的安装
- 工作温度范围零下10度至55度
- 根据DIN EN50160标准,使用GridVis®编程软件进行分析和评估
- 数据记录器/事件存储(128MB闪存驱动器)
- 捕获过压、电压下降、网络故障和过电流等事件

#### 测量

- 电能质量的测量符合din EN61000 -4-30:2009标准S
- 在IT、TN和TT网络中进行测量
- 根据DIN EN61000-4-7测量谐波和间谐波(UIn, UII, I)
- 闪烁测量符合DIN EN61000-4-15:2011类F3
- 纹波控制信号测量(U, I, P, Q)
- 连续采样电压和电流的测量输入
- 捕获瞬态> 50µs和存储多达16000个采样点
- 每个测量周期捕获2400多个测量值(200ms)
- I、Uln、I、P(消耗/输出)和Q(电感/电容)的傅里叶分析1~63次谐波
- 温度测量
- 活跃的能量;测量不确定度符合DIN EN62053-22, 0.5 S级。/ 5 A转换器
- 活性能量;测量不确定度符合DIN EN62053-23, 第2类
- 用Jasic编写独立的应用程序

### 4.6 产品概述

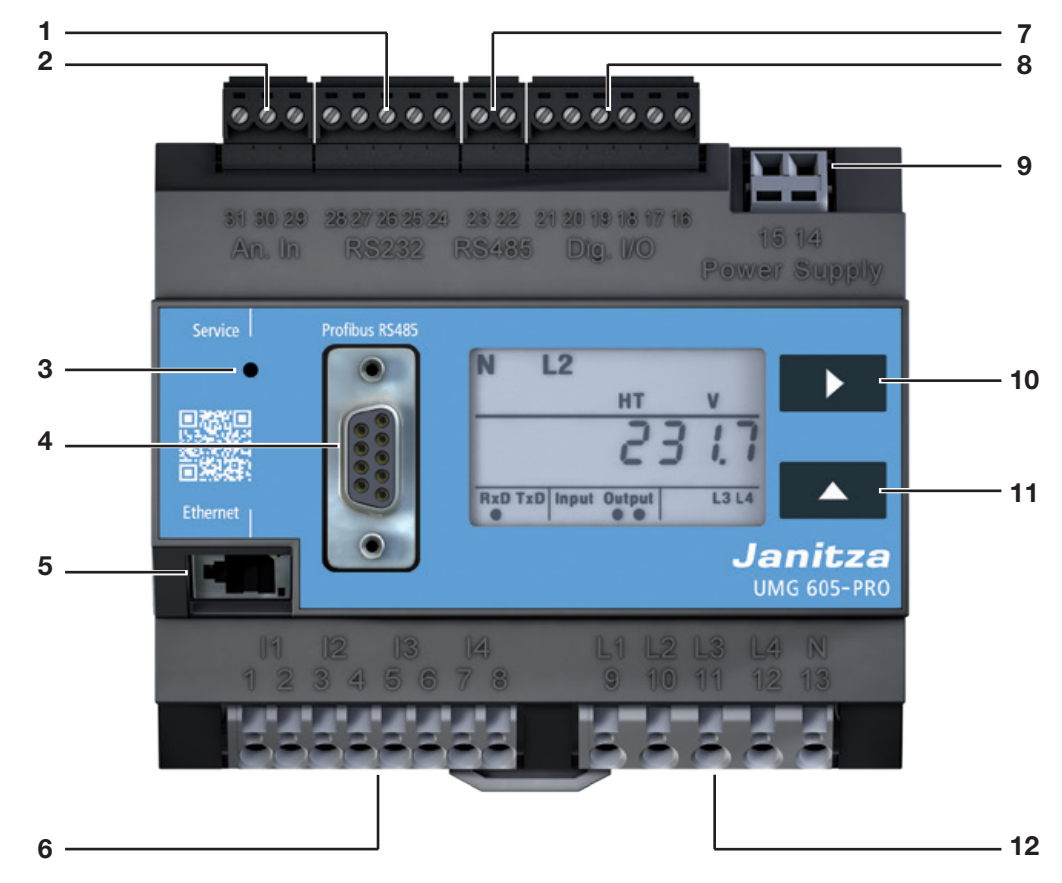

图:UMG605-PRO前视图

- **1** RS232 接口
- 2 温度测量的输入
- 3 隐藏服务按钮
- 4 Profibus 接口
- 5 以太网接口
- 6 电流测量输入I1到I4
- **7** RS485 接口
- 8 数字输入/输出
- **9** 电源电压
- 10 按键 1
- 11 按键 2
- 12 电压测量输入L1到L4

.

**4.7** 安装位置 根据DIN43880,该设备可以安装在开关柜 或小型安装分配器中

它是按照DINEN 60715安装在一个35mm 的栏杆上。它可以安装在任何位置。

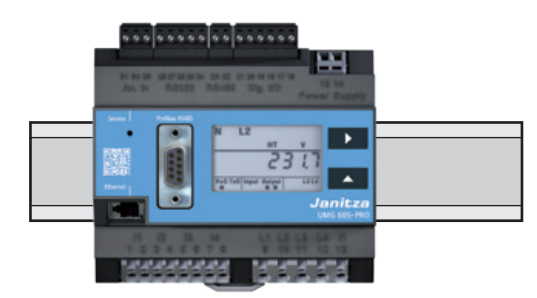

图.UMG605-PRO安装导轨前视图

#### 5. 网络系统

#### 适用的网络系统和最大额定电压(DIN EN 61010-1/A1):

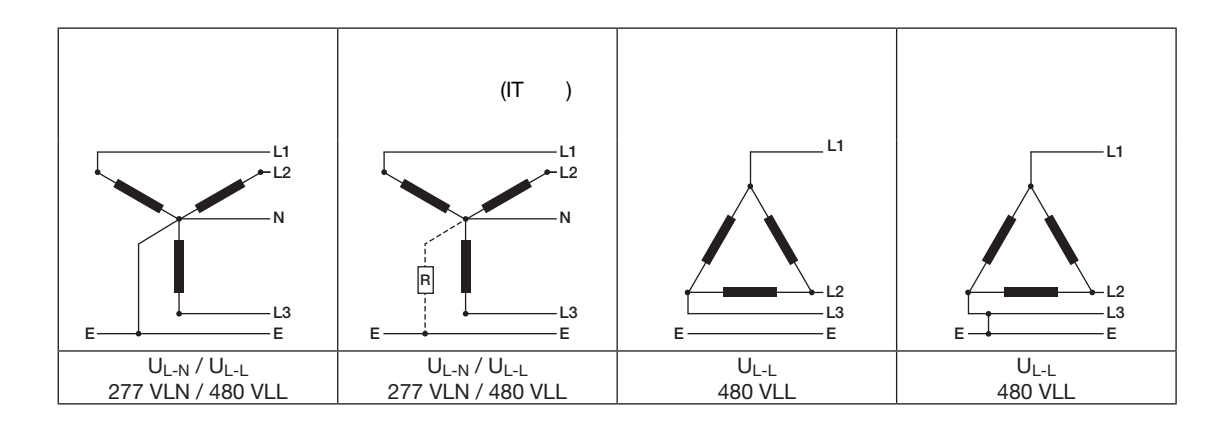

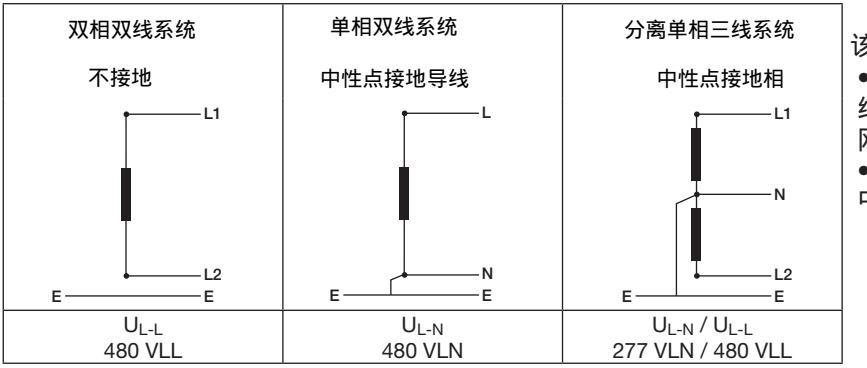

该设备可用于: ●在2-、3-和4-线网 络(TN、TTand和IT 网络)中。 ●在国内和工业环境 中。

| <b>永</b><br>警告!                                   | 电压引起的伤害风<br>险!                                               |
|---------------------------------------------------|--------------------------------------------------------------|
| 如果设备受到的<br>过电压类别,让<br>能会被损坏,证<br>得到保证。<br>仅在不超过分计 | 勺测量电压浪涌超过允许的<br>设备中与安全相关的绝缘可<br>这意味着产品的安全不再能<br>午测量电压浪涌的环境下使 |
| 用。                                                | 「州里屯」上次用山外境下使                                                |
|                                                   |                                                              |

#### 5.1三相4-线系统

该装置适用于具有接地中性导体的三相四导体系统(TN、TT网络)(50Hz、60Hz)。电气系统的主体是接地的。 相与中性导体之间的电压最大可达300V交流。 5.2 三相3线系统

该器件适用于非接地三相三导体系统(IT网络)。

相与相之间的电压可能最大为480V交流(50Hz, 60Hz)。

在电压发生器的中性点处,IT网络未接地。电 气系统的各部分接地。通过高欧姆阻抗接地是 允许的。

IT网络只允许在某些系统中使用自己的变压器 或发电机。

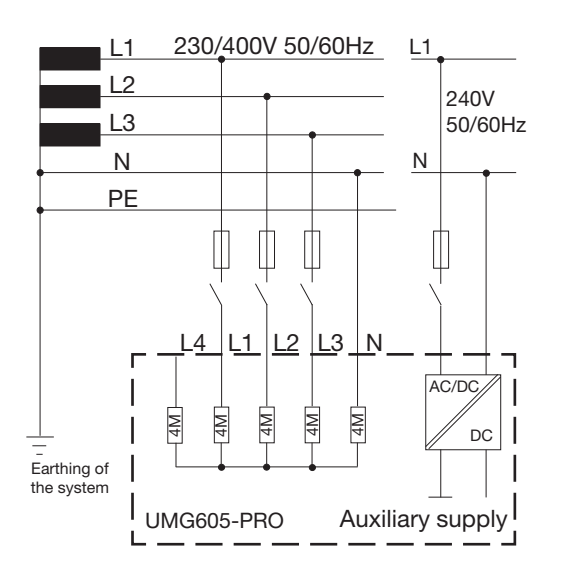

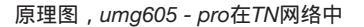

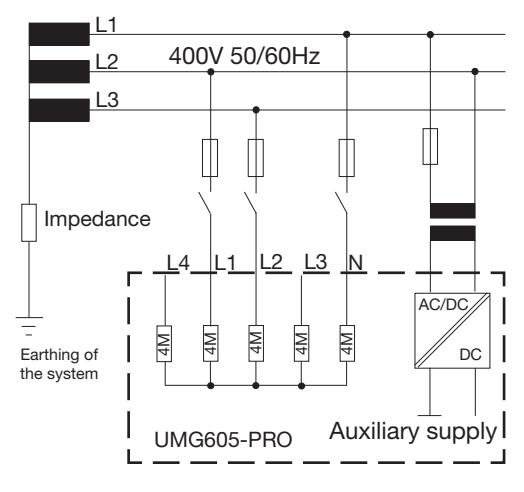

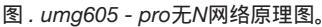

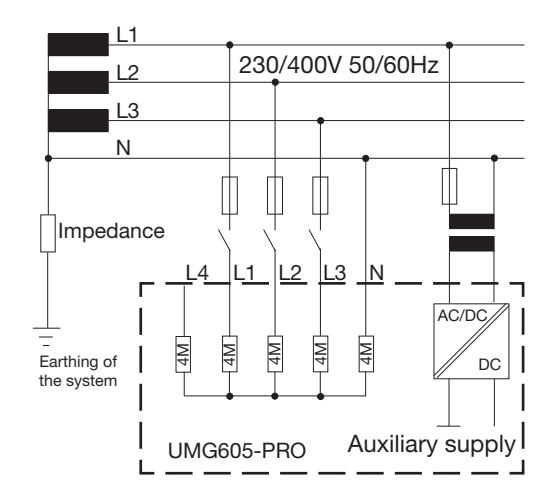

图。原理图, umg605 - pro在一个IT网络带N

#### 5.3额定电压 下面的插图显示了可以使用该设备的网络列 表和相应的额定网络电压。

| $U_{L-N} / U_{L-L}$ |
|---------------------|
| 66 V / 115 V        |
| 120 V / 208 V       |
| 127 V / 220 V       |
| 220 V / 380 V       |
| 230 V / 400 V       |
| 240 V / 415 V       |
| 260 V / 440 V       |
| 277 V /480 V        |

图.适用表 三相四线网络中的额定电压

| U <sub>L-L</sub> |
|------------------|
| 66V              |
| 115V             |
| 120V             |
| 127V             |
| 200V             |
| 230V             |
| 240V             |
| 260V             |
| 277V             |
| 347V             |
| 380V             |
| 400V             |
| 415V             |
| 440V             |
| 480V             |

图.适用表 三相三线网络中的额定电压

#### 6. 安装

6.1 隔离器

在建筑物安装过程中,应提供合适的隔离器, 以便将设备与电流和电压断开。

•将隔离器安装在设备附近,以便用户能够方 便地访问它。

• 将开关标记为该设备的断开设备。

**6.2**供电电压 该装置需要电源电压才能工作。

在连接电源电压之前,请确保电压和频率与额 定值板上的细节相符!

电源电压的连接线必须用ul列出的熔断器保 护。

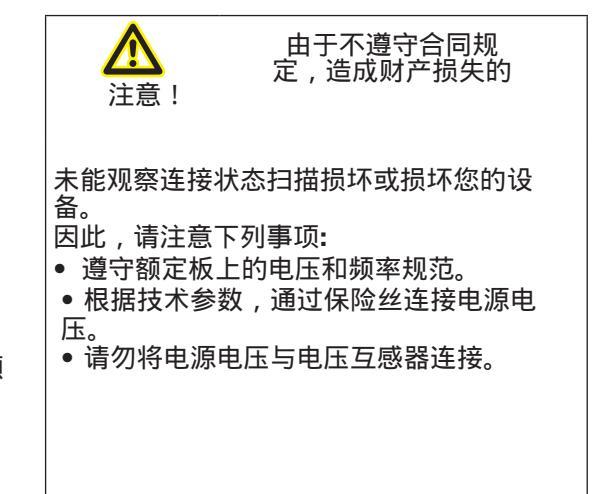

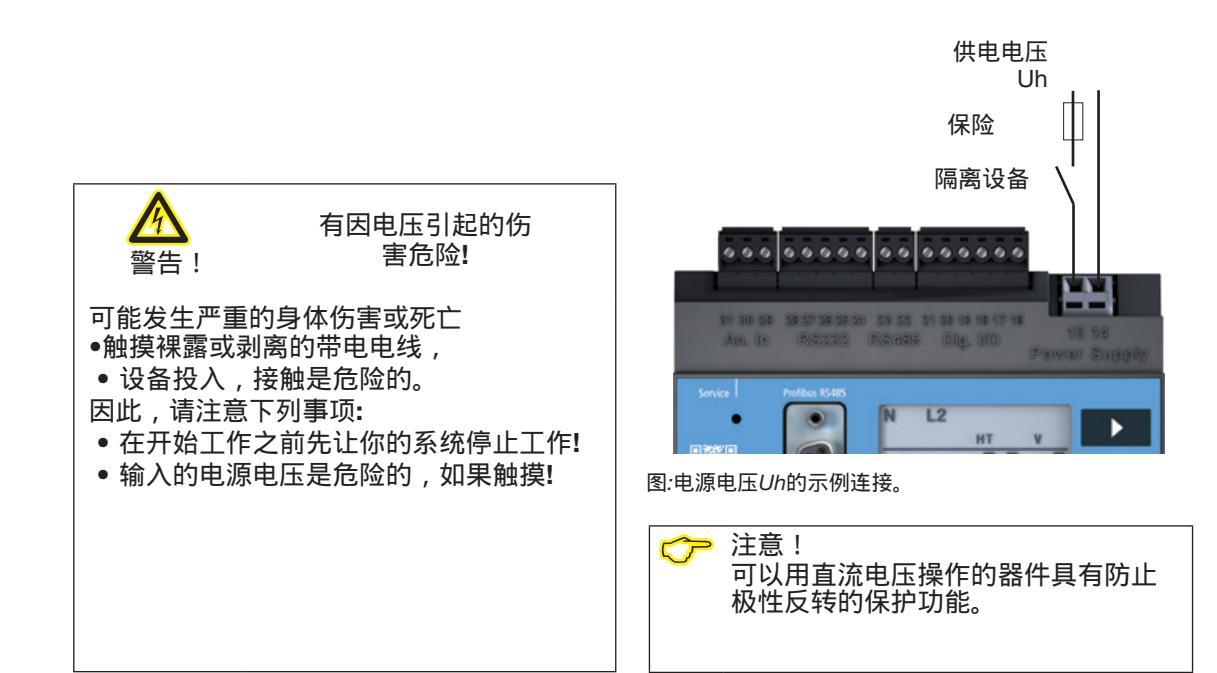

#### 6.3 测量电压

该装置用于测量300V网络中的交流电压,在 300V网络中可能出现III类电压。

该设备只能确定测量值,如果测量电压>10 Veff存在于至少一个电压测量输入。

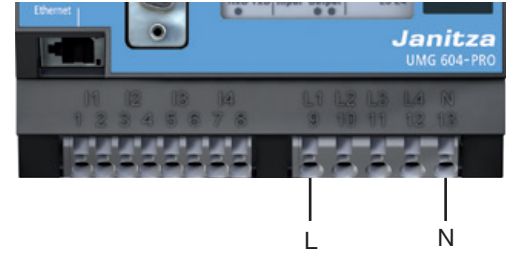

图.三相接地中性导体N的电压测量输入

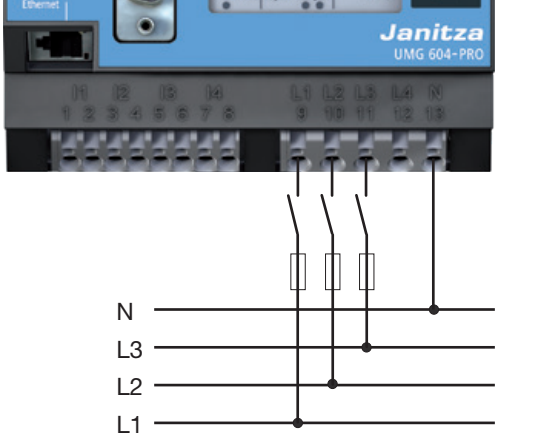

图23.1接线实例:电压测量、隔路绝缘测量导线

选择测量导线时注意以下事项:

- •使用适用于300V对地和520V导体对导体的测量导线。
- 使用过电流保护装置熔断正常的测量线。
- 通过隔离器路由正常的防短路测量线。

6.4 频率测量

该装置适用于电压基本振荡在15~440赫兹范 围内的网络测量。

为了自动确定主频率,必须对电压输入V1施 加大于10 Veff的电压L1-N。

电源线频率仅根据测量基准(V1, V2, V3)的测量输入来测量。

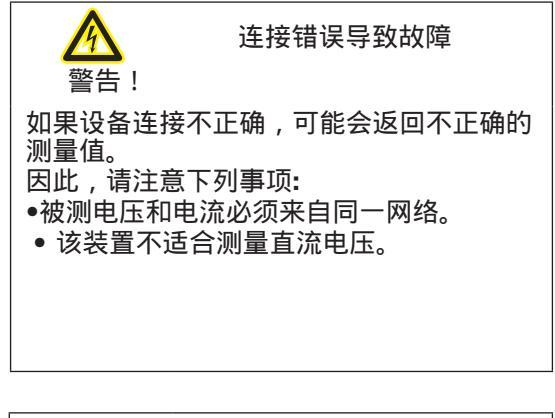

电压引起的伤害风险!
警告!
由于没有观察电压测量输入的连接条件,可能会发生严重的人身伤害或死亡。
因此,请注意下列事项:
•不要在SELV电路中使用该设备进行电压测量。
•使用电压互感器连接高于允许网络额定电压的电压。
•设备上的电压测量输入如果被触摸是危险的!
•还应按照"6"中所述为测量电压安装隔离器断路器"。

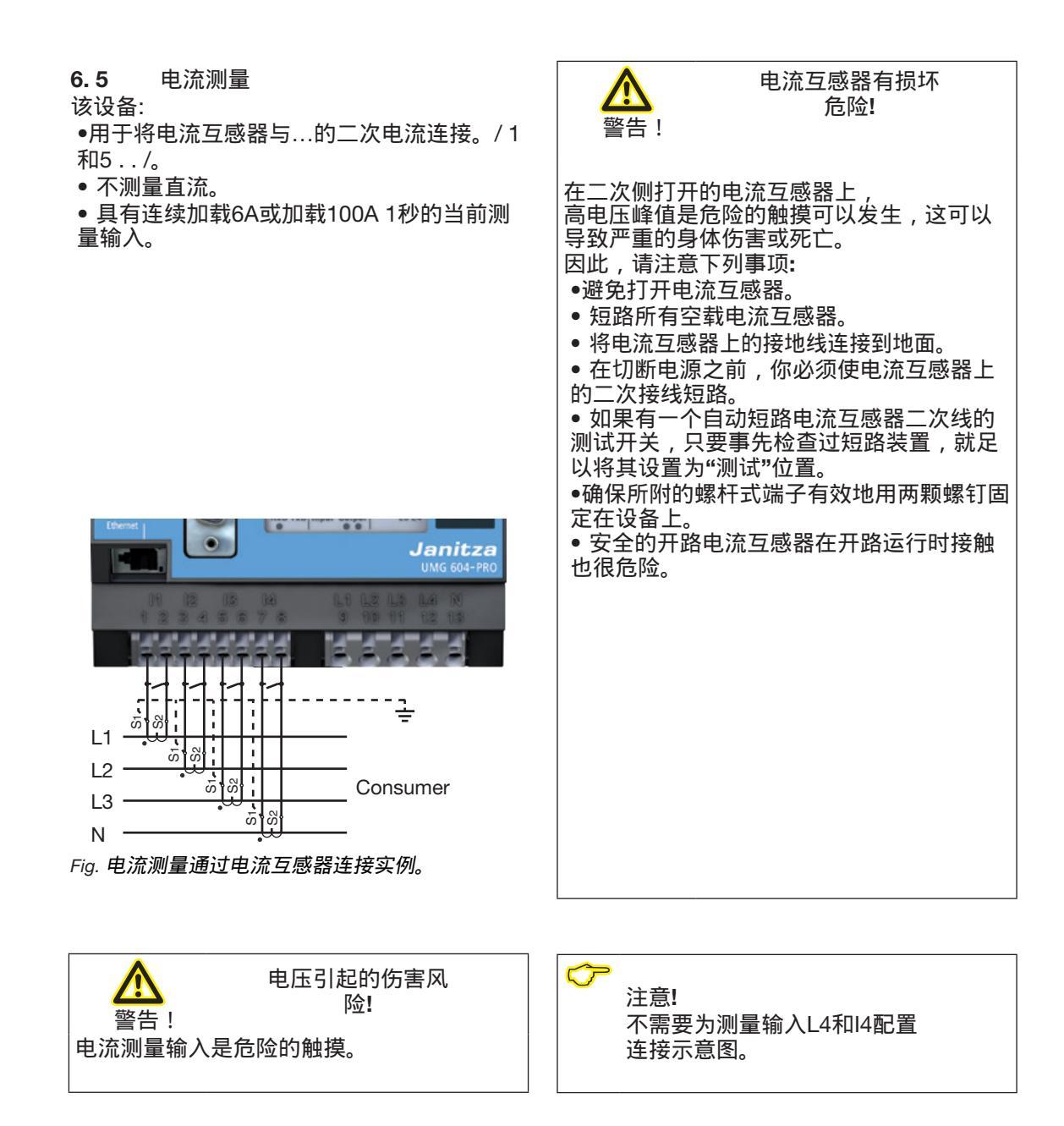

6.5.1 安培表 如果你不仅想用安培表,而且想用安培表来 测量电流,请把安培表连接到安培表系列 上。

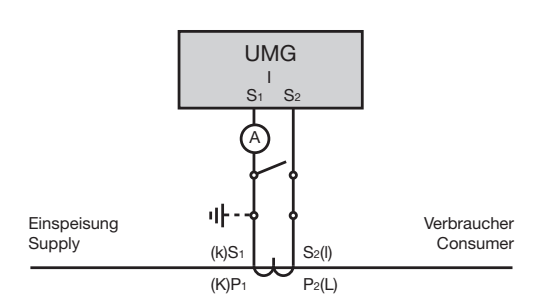

6.5.2 总电流测量 对于两个电流互感器的总和测量,首先在设 备上设置它们的总变换比。有关设置电流互 感器比的信息,请参阅"11"。2电流互感器 比"。 例子: 电流通过两个电流互感器测量。两种电流互 感器的转换比均为1000 / 5A。测量采用5+5 / 5A全电流互感器。 然后,设备必须设置如下: 一次电流:1000 A + 1000 A = 2000 A 二次电流: 5 A

图。电路图与附加电流表串联开关

#### 6.5.3直接测量

额定电流可达5A,可直接在设备上测量。当 这样做时,请注意,每个当前测量输入可以连 续加载6A或max。100A持续1秒。

该装置没有集成电流测量保护。因此,在安装 时应提供6A线路保护熔断器或自动断路器, 以防止过流。

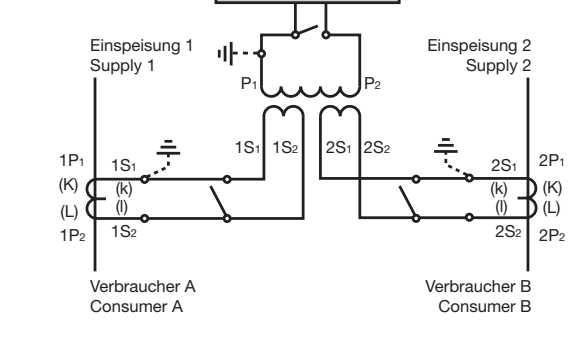

UMG

S1 S2

图:通过总电流互感器测量电流的实例

6.5.4 电流的方向

您可以直接在设备上纠正当前的方向,或者通 过每个阶段的现有串行接口分别纠正当前的方 向。

如果连接不正确 , 则不需要重新连接电流互感 器。

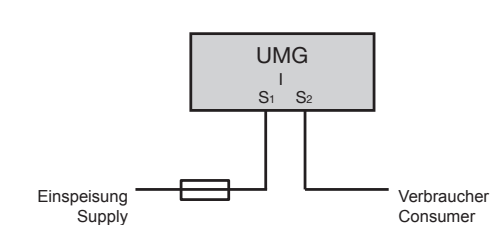

图.直流电测量实例。

6.6 连接变量 6.6.1 基线测量,输入1-3 4导线连接

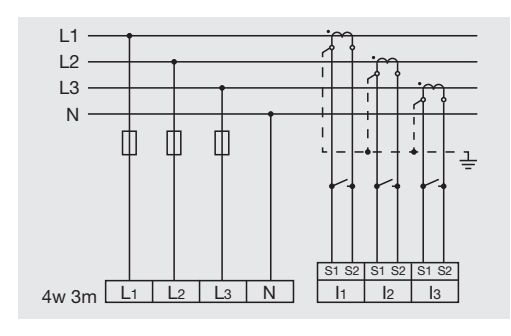

图不对称负载三相四线网络测量。

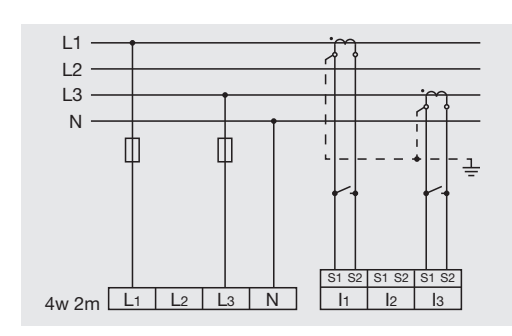

图对称负载三相四导体网络中的测量。

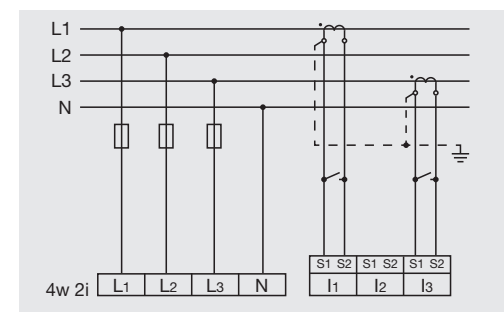

图2对称负载三相三导体网络中电流互感器的测量

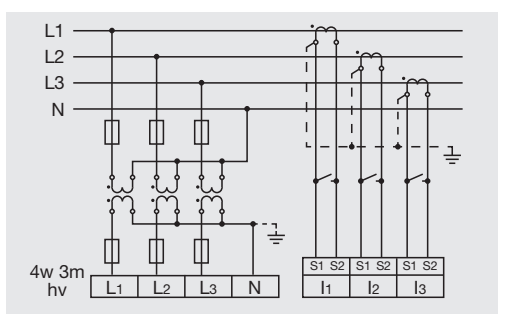

图3三相四导体非对称负载网络中3台电压互感器的测 量。

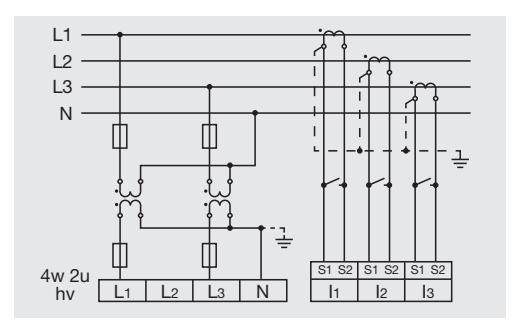

图2三相四导体非对称负载网络中电压互感器的测量。

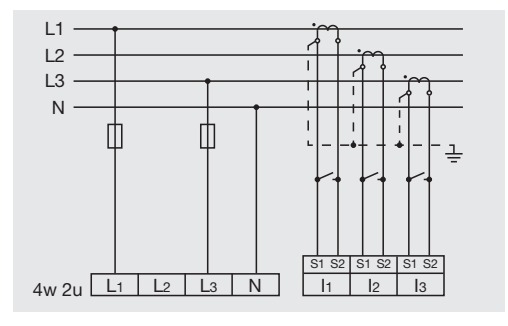

图不对称负载三相四导体网络测量。

www.janitza.de

三导线连接

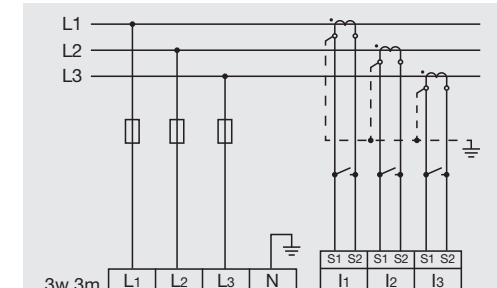

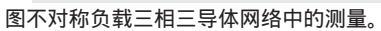

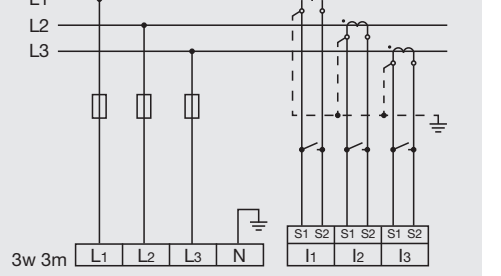

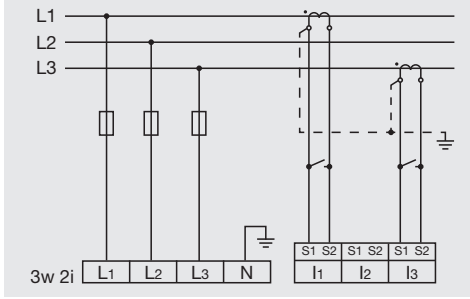

图不对称负载三相三导体网络中的测量。

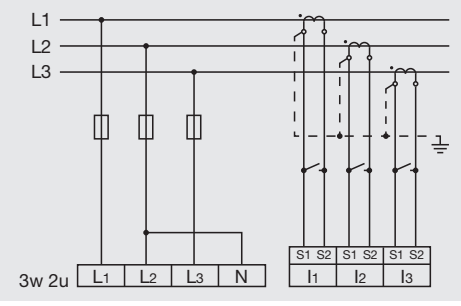

图不对称负载三相三导体网络中的测量。

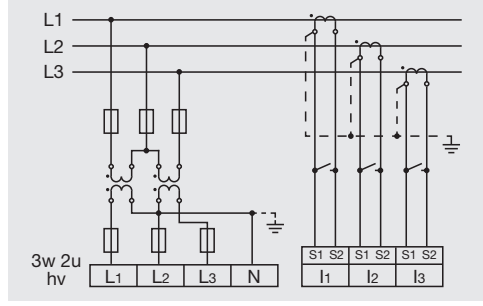

图不对称负载三相三导体网络中的测量。

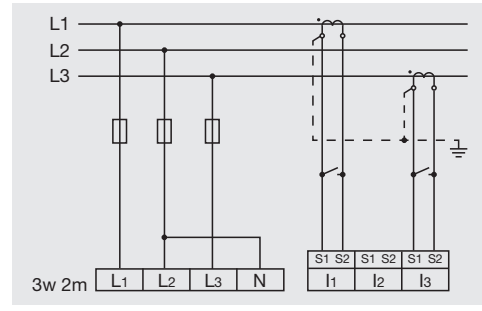

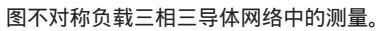

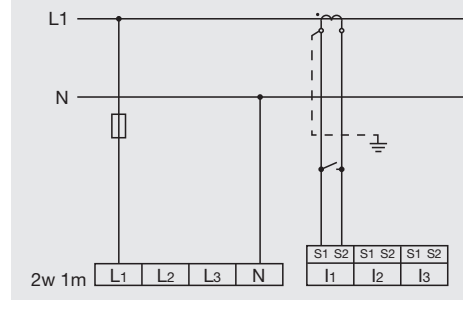

图.三相四导体网络中一个相位的测量。

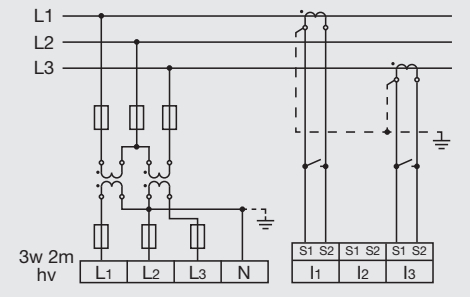

图不对称负载三相三导体网络中的测量。

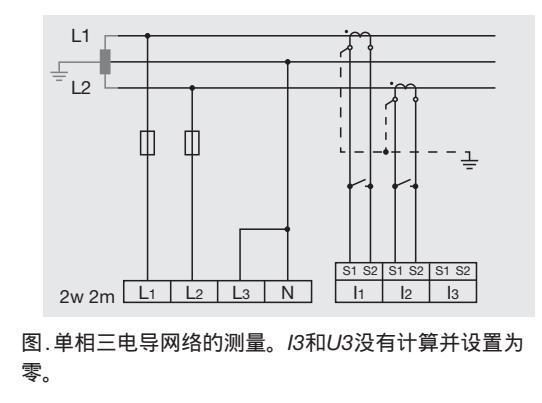

#### 6.6.2 支持测量,输入V4 三线连接

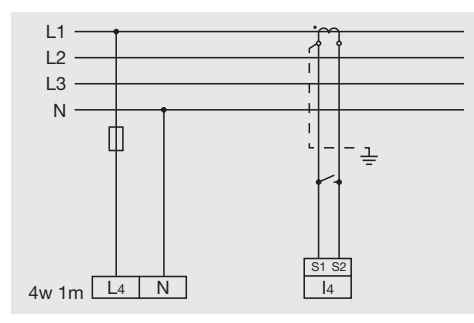

图.对称负载三相四导体网络中电流互感器的测量。

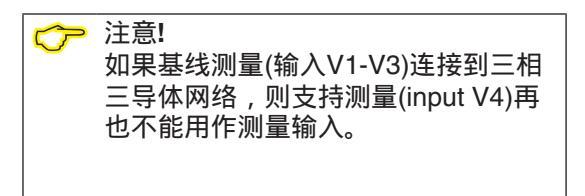

注意! 对于支持测量(V4)的测量,必须将电压 连接到基线测量以确定频率。

被测电压和被测电流必须来自同一网络。

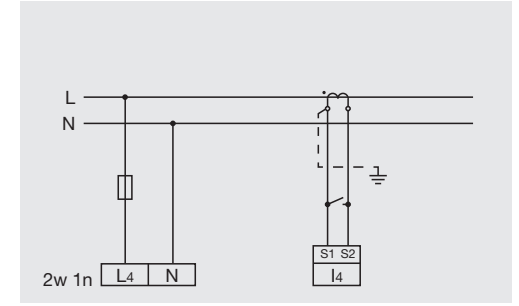

图.通过电流互感器测量。

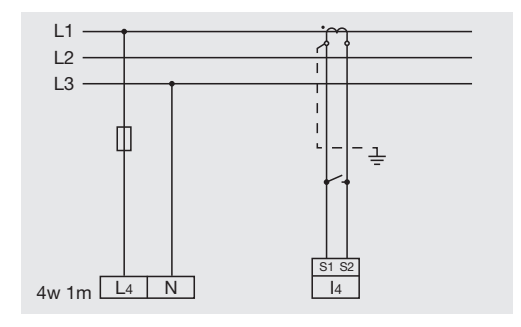

图.对称负载三相三导体网络中电流互感器的测量。

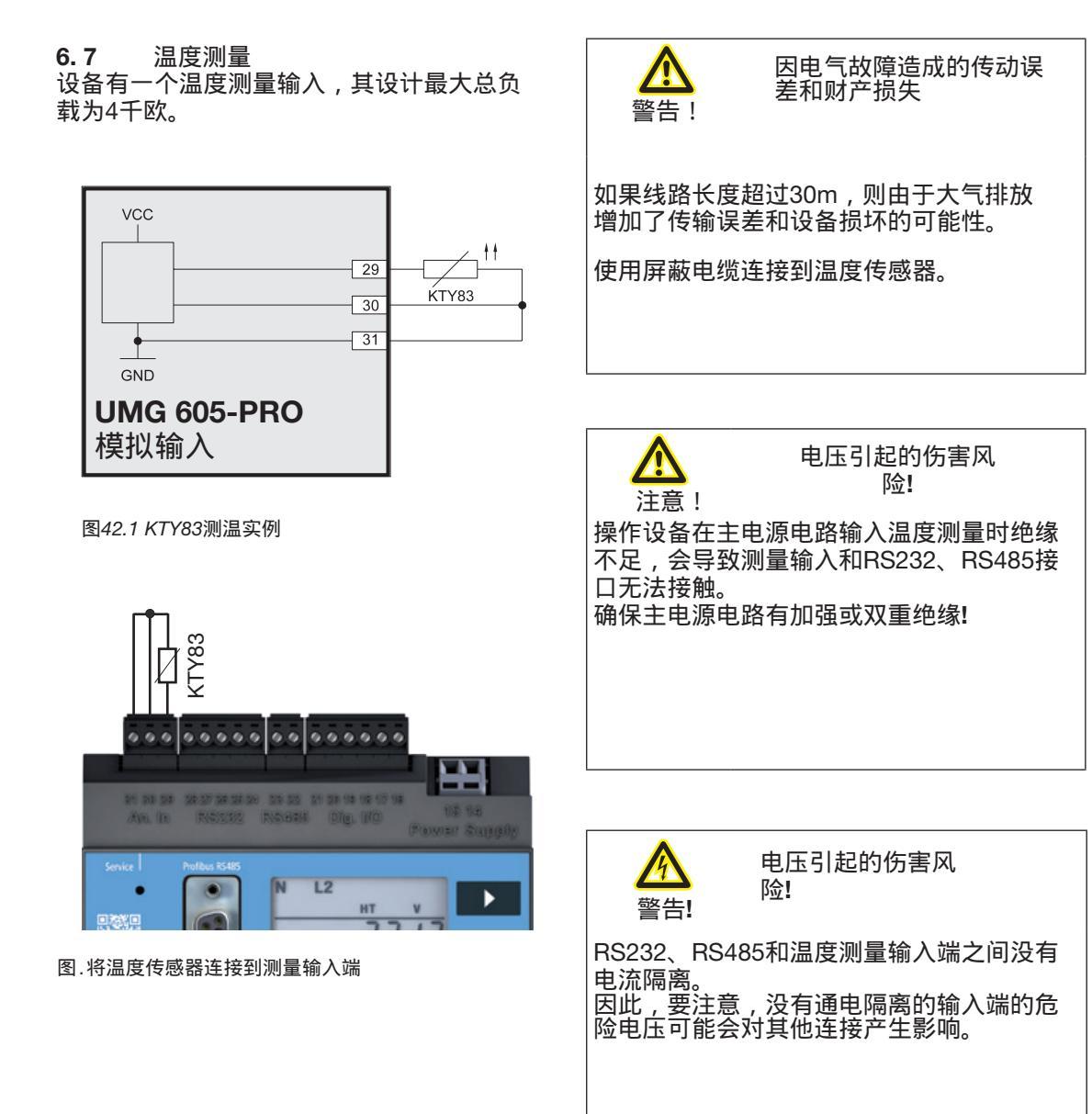

22

#### 7. 接口

该设备具有以下接口:

- RS232
- RS485
- Ethernet
- Profibus

所有接口都可以同时使用。

7.1 屏蔽

通过RS232和RS485接口连接时,应使用绞 合屏蔽电缆。

接地连接到机柜和机柜入口的所有电缆的护 罩。

将屏幕连接到一个宽敞的区域,并以一种良 好的方式传导,低噪音的地球。

将电缆机械地安装在接地夹上,以避免电缆 移动造成损坏。

使用合适的电缆接头将电缆送入机柜,例如 铠装管接头。

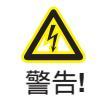

电压引起的伤害风 险!

RS232、RS485与测温输入不通电隔离。 profibus和以太网在功能上相互隔离,并与 其他接口和其他接口隔离。 因此,要注意,没有通电隔离的输入端的危 险电压可能会对其他连接产生影响。

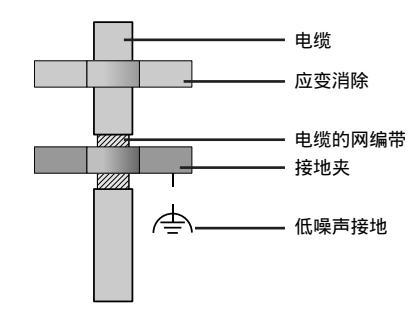

图.柜入口屏蔽程序。

#### 7.2 RS232

您可以使用RS232连接电缆将设备连接到 PC。

具有RS232接口的两个设备之间的可达距离 取决于使用的电缆和波特率。

可连接的最大电缆长度为30m!

作为指导,如果传输速率为9600波特,则不 应超过15m到30m的距离。

允许的欧姆负载必须大于3毫姆,传输线引起的电容性负载必须低于2500 pF。

#### 7.3 RS485

In the UMG605, the RS485 interface is designed as a 2-pin plug contact.

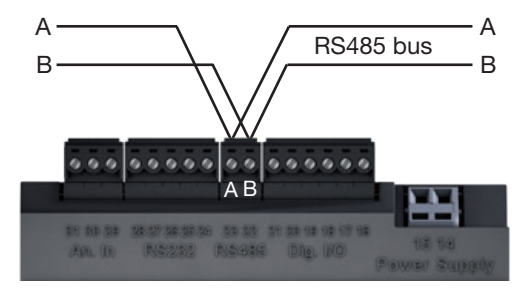

图RS485接口,2个引脚插头触点

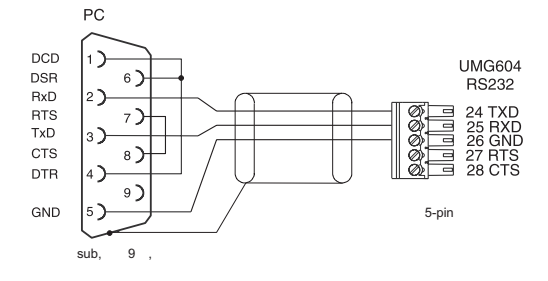

图PC连接电缆的插头布置(产品编号08年02 427)。

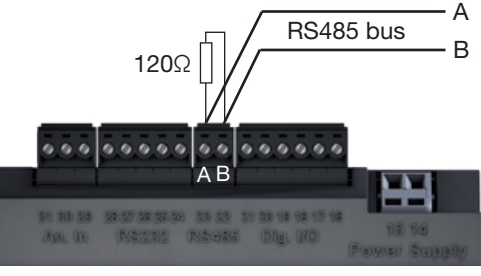

图RS485接口,2脚插头与终端电阻接触(产品 编号:52.00.008)。

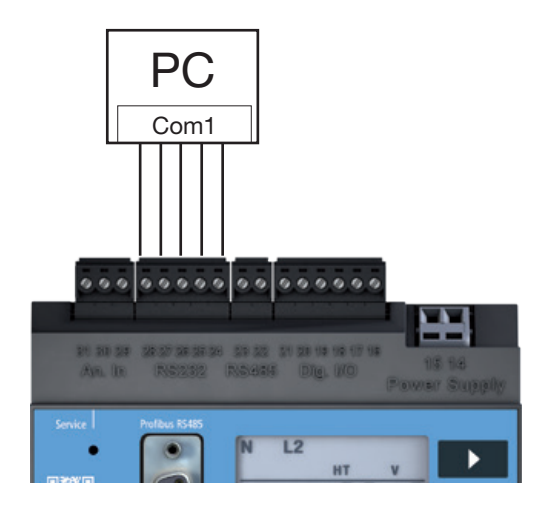

图.举例,通过RS232接口将UMG605-PRO连接到 pc。

#### 7.3.2 电缆类型

警告!

高达80 。

CAT电缆不适合总线布线。相反,我们推荐以 下电缆类型: 7.3.1 终端电阻 电缆在线段的开始和结束处用电阻(120欧姆1/4W)终 止。UMG605-PRO不包含任何终端电阻。

Unitronic Li2YCY(TP) 2x2x0.22 (from Lapp Kabel)

电压引起的伤害风 险!

最大电缆长度为1200米,波特率为38.4 k。

如果测量到的电流较大,则连接处的温度可

因此,使用设计工作温度至少为80 的管线

Correct

□ 接线板在机柜里。

● 具有RS485接口的设备。(没有终止电阻)

□ 具有RS485接口的设备。(设备上有终端电阻)

#### 7.4 总线结构

• 所有设备都连接在一个总线结构(线路)中。

• 多达32名参与者可以连接在一个单独的部 分。

• 电缆在线段的开始和结束处用电阻终止。 • 如果有32个以上的参与者,必须使用中继

器(放大器)来连接各个部分。

•总线连接被打开的设备必须处于电流下。

• 建议将母版放在段的末尾。

•如果用总线连接替换主节点,则必须关闭总 线。

•用关闭或断开电源的总线连接替换从服务器

会破坏总线的稳定。 •没有连接到总线的设备可以在不破坏总线稳 定的情况下替换。

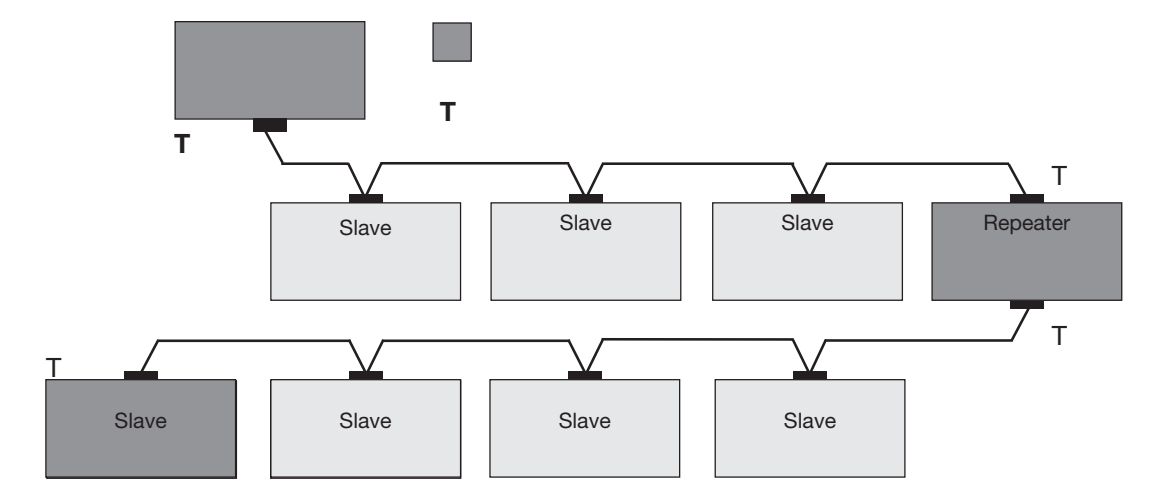

图.总线结构示意图

### 7.5 Profibus

umg605 - pro配备了Profibus连接,设计为9针 DSUB插座。

对于连接,我们推荐一个来自Phoenix的 "SUBCON-Plus-ProfiB/AX/SC"9针Profibus连 接器。

您可以使用Janitza产品编号13.10.539从我们 这里订购。 **7.5.1** 总线接线的连接 入站总线接线连接到1A和1B端子。

下一个设备的总线线路连接到终端2A和2B。

如果线路中没有后续设备,则必须用电阻(接通)终止总线接线。当开关设置为ON时,终端 2A和2B处于切换状态,以便进一步继续总线 布线。

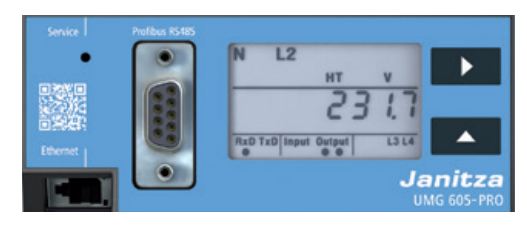

图UMG605-PRO与Profibus接口。

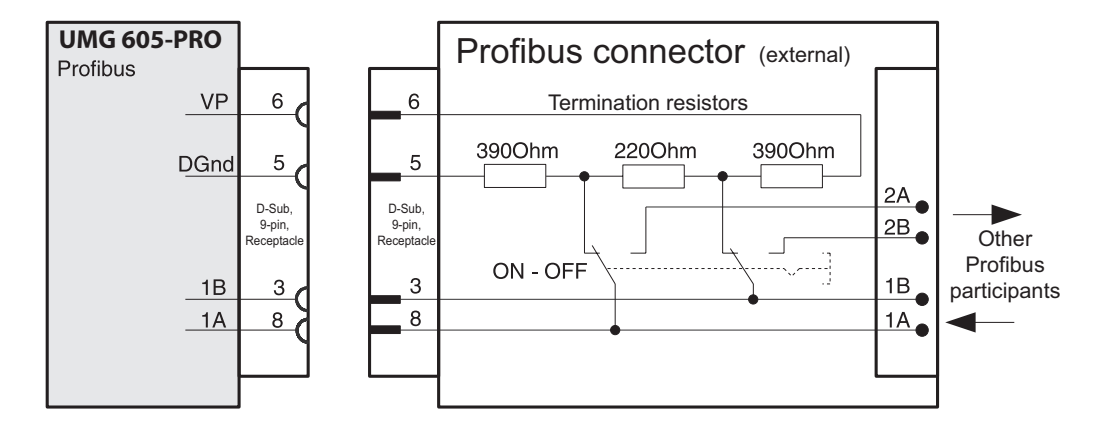

图。带有终端电阻的Profibus连接器。

#### 8. 数字输入和输出

8.1 数字输入

该设备有两个数字输入,你可以连接一个信号 发生器。

输入信号检测在一个数字输入电压至少为10V 和最大28V直流应用。

流动电流至少为1mA,最大为6mA。

注意电源电压的极性!

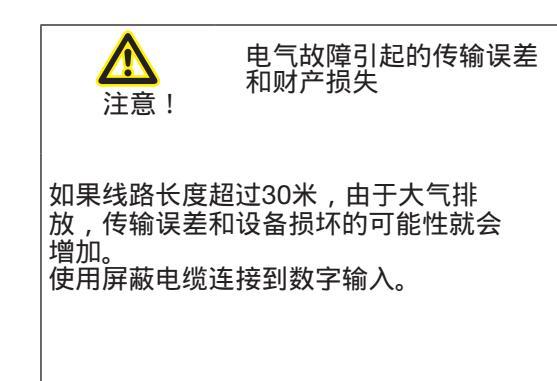

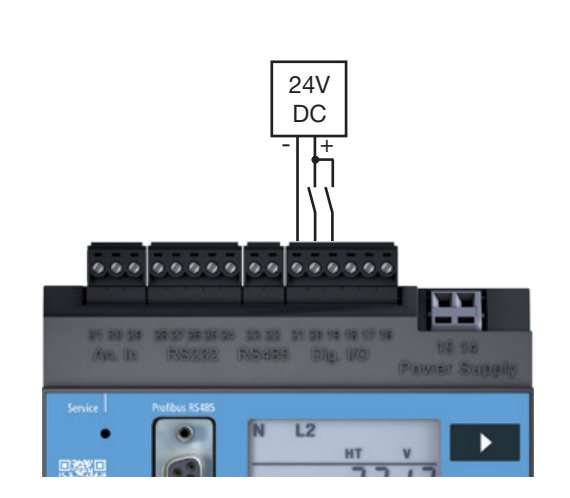

图.数字输入连接实例。

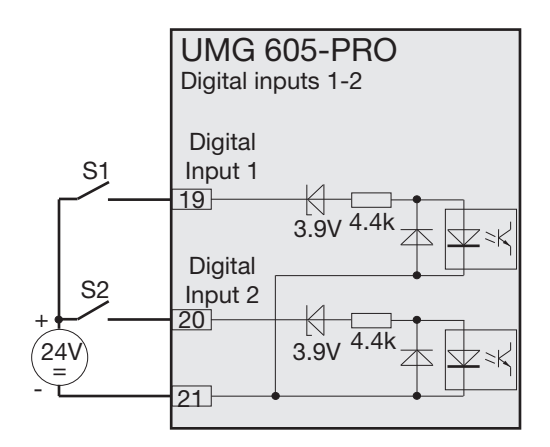

图。外部开关触点S1和S2与数字输入1和2的连接 示例。 **企** 注意!

因连接错误造成的财产损 失

#### 确保:

- 电源电压为直流电压。
- •电源电压的极性是对的。
- 电压的高度至少为10V,最大值为28V。

#### 8.2 S0 pulse input

You can also connect S0 pulse transducers per DIN EN62053-31 to each UMG 605-PRO with inputs for 24 V.

You only require external auxiliary voltage of 20 to 28V DC and an external 1.5 kOhm resistor each.

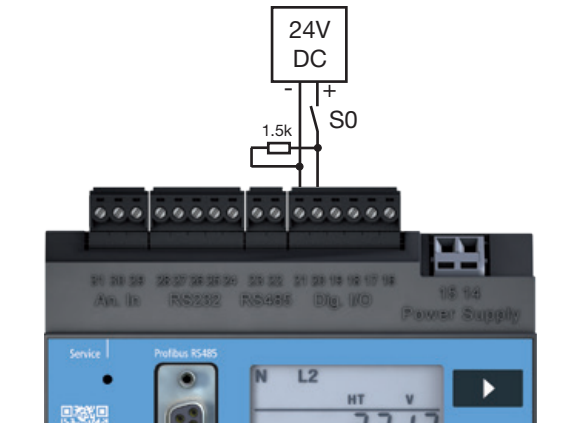

图:umg605 - pro, 输入24V。以S0脉冲传感器为例。

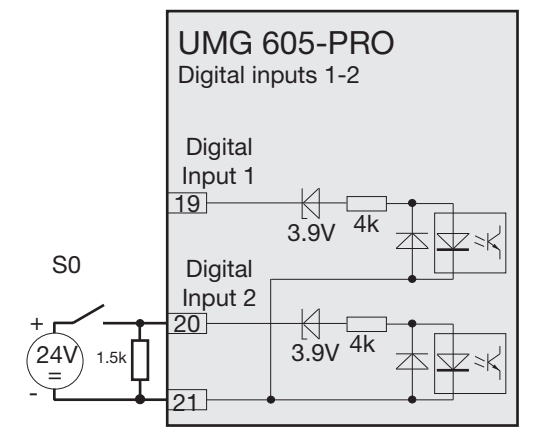

图.umg605 - pro具有24V的输入和数字输入2上的S0脉 冲传感器。 8.3数字量输出 因电气故障造成的传动错 该设备有2个晶体管开关输出,通过光电耦合 误和财产损失 警告! 器与分析电子器件电偶分离。 数字输出: 如果线路长度超过30米,由于大气排放, •可切换直流或交流负载。 传输误差和设备损坏的可能性就会增加。 .•可根据电源电压的极性开关负载。 使用屏蔽电缆连接到数字输出。 用作脉冲输出时的测量误差 警告! 当使用数字输出作为脉冲输出时,由于剩余 纹波的存在,可能会产生测量误差。 因此,在数字输入和输出中使用电源适配器 作为上行电压,其剩余波纹小于电源电压的 24V 5%。 DC 0.0.0.0 00 00000 ... 因连接错误造成的财产损 失 警告! 数字输出不防短路!连接错误会导致连接 损坏。 确保连接输出时接线正确。 图.数字输出连接实例。

24V

AC

Ā

2

16

Digital

Digital

Output 1

Output 2 18

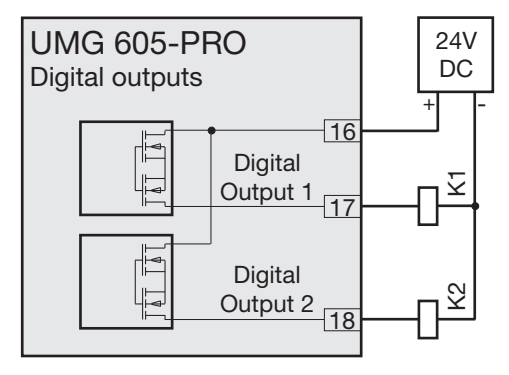

图.直流电压继电器与数字输出的连接。

**UMG 605-PRO** 

T

图.交流电压继电器与数字输出的连接。

**Digital outputs**
#### 9. 调试

调试前,请将电表上可能存在的任何内容(最 小/最大)清除干净。生产过程中产生的价值 或记录。

9.1接通电源电压

接通电源电压后,显示屏上显示文字"Start up"。大约2到6秒后,设备切换到第一个测 量值指示。

如果没有显示,检查电源电压是否在额定电 压范围内。 9. 3连接测量电压 连接测量电压后,设备显示的L-N和L-L电压的 测量值必须与电压测量输入端对应。

如果对电压互感器的因数进行了编程,在进行 比较时必须将其考虑在内。至少有一个相位(L) 和中性导体(N)必须连接到用于测量的引线测 量输入端。

测量电压大于10伏必须存在于至少一个测量输入端,这样设备才能确定主频率。

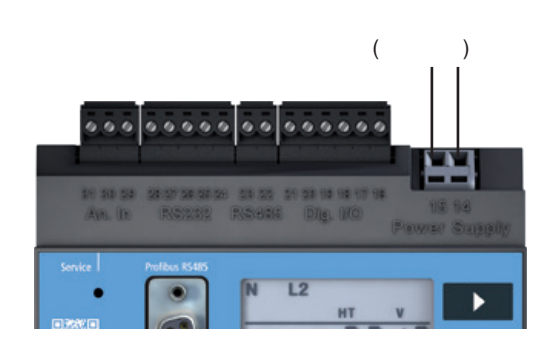

为了测量频率,至少一个演进测量路径(L-N)必

只有在15hz到440Hz范围内检测到的频率才用

图23.1电源电压Uh的示例连接

须具有大于10V的电压。

于测量电流和电压测量输入。

9.2频率测量

# 

9.4相序

在设备的测量值指示中,检查旋转现场电压的方向。通常存在一个"右"旋转字段。

9.5 施加测量电流

该设备:

• 用于将电流互感器与...的二次电流连接。/ 1 和5.../。

• 不测量直流。

• 具有连续加载6A或加载100A 1秒的电流测 量输入。

将测量到的电流连接到设备上:

1.将被测电流连接到电压测量输入I1到I4。
 2.短路所有电流互感器输出除了一个。
 3.将设备显示的电流与应用的电流进行比较。
 考虑到电流互感器的转换比,设备所显示的电流必须与输入的电流相对应。

 该设备必须显示大约零安培在短路电流测量 输入。

电流互感器的比例是工厂设置为5/5A,必须适应使用的电流互感器,如果必要的话。

9.6 检查功率测量

短路除一台外的所有电流互感器输出,并检 查显示的功率输出。

该装置只能在具有非短路电流互感器输入的 相位中显示一个功率输出。如果不是这样, 检查一下电压和测量电路电流的连接。

如果功率图是正确的,但是电势符号是负的,电流互感器上的S1(k)和S2(l)的连接可能 是混合的,或者它们正在向网络提供有功能 量。

## 10. 操作

为了使设备在没有PC的情况下更容易安装和 使用,它有一个显示器,以及按钮1、2和服务 按钮。

电流互感器、设备地址等重要参数列于"17"节 的参数表中。并可直接在设备上编程。

操作时,该设备的区别如下:

• 显示模式

• 编程模式

**10.1** 按钮功能 短时间按下按钮: ●向前滚动 ●数字/值+1

长时间按下按钮:

- 向后滚动
- 数字/值1

同时按住两个按钮约1秒: • 切换显示模式和编程模式。

该设备使用按钮1和2操作。

图.UMG605-PRO控制元件前视图

服务按钮仅供受过培训的服务人员使用。

N L2

RxD TxD Input Output

231

L3 L4

**10.2**显示模式 电源返回后,设备处于显示模式。

在显示模式下,可以使用按钮1和2滚动测量 值指示。

• 使用按钮1为测量值选择相位。

• 使用按钮2在电流、电压、功率等测量值 之间滚动。

测量值指示符的工厂默认设置见第17节。参数列表"

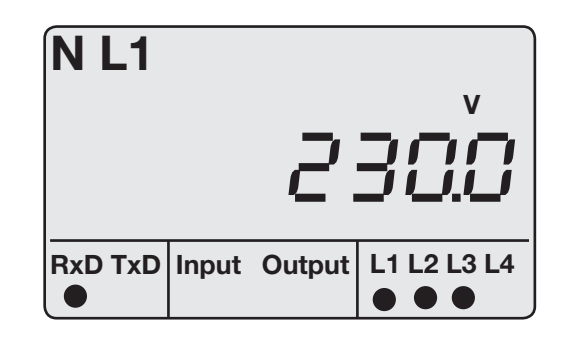

图"显示模式,"显示示例。测量值指示U=230.0V。

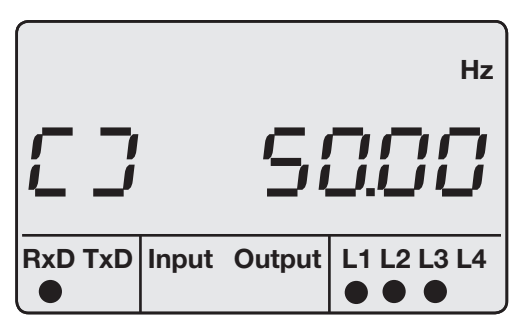

图。旋转场和频率显示示例。

Janitza

您可以将GridVis®软件作为Jasic程序 重新配置按钮的功能,并选择要显示的 值。(参见www.janitza.de) 10.3 编程模式

在编程模式下查看和更改操作设备所需的最重 要设置。

最重要设置的地址在第17节中提供。参数列 表"

您可以在提供的GridVis®软件中进行进一步设置。

同时按下和按住按钮1和2秒左右,密码提示后 1秒进入编程模式。

如果没有设置显示密码,则直接转到第一个编 程菜单。

编程模式显示在屏幕上的文本"PRG"。地址中的数字一闪而过。如果你在编程模式下,没有按钮被按下大约60秒,那么同时按下按钮1和2 大约1秒,设备就会回到显示模式。 10.4 密码显示

为了防止意外修改设备上的编程数据,您可以 编写一个4个字符的显示密码。不显示密码是 工厂设置的。在工厂默认设置中不要求显示密 码。

10.5主页密码

您可以用密码保护对设备漏电的访问。没有主页密 码是工厂设置的。

本设备区分主页密码的3种密码模式:

• 0 = 不需要主页密码。

• 2 = 对配置和显示的测量值的更改需要输入

一次密码。

• 128 = 对配置的每次更改都需要重新输入密码

| [一/二乙] |
|--------|
|--------|

如果您不再记得您的密码,您只能更 改它使用GridVis®软件。(参见 www.janitza.de)

PRG

0-

Content

| PR     | G   |         |
|--------|-----|---------|
| ress — | _5. | Content |
|        |     |         |

图"编程模式"显示示例,地址000,内容5000。

图.显示密码的请求窗口

| 地址  | 内容                 |
|-----|--------------------|
| 500 | 显示密码<br>0 = 不需要密码。 |
| 501 | 主页、密码模式            |
| 502 | 主页的密码              |

图.摘自参数列表。

## 11. 配置

11.1 测量

该设备有4个测量电压的通道(V1 - V4对Vref)和 4个测量电流的通道(l1到l4)。 测量通道1-4的测量电压和测量电流必须来自

同一网络。

11.1.1 基线测量(测量通道1-3) 基线测量使用测量通道1-3。在三相系统中使 用测量通道1-3进行测量。 您可以从14个测量开关中选择一个作为基线测 量。相关连接图见"6"节。6连接变型". 您可以使用参数地址"110"来设置所选的测量 开关。 11.1.2支持测量(测量4通道) 支持测量只使用测量通道4。

在单相系统或负载对称的三相系统中进行测量 时,请使用测量通道4。

频率设置和相关电压的设置自动从基线测量设 置中拉出。

您可以选择3个测量开关中的一个作为支持测 量。相关连接图见第23页。

您可以使用参数地址"111"来设置所选的测量 开关。

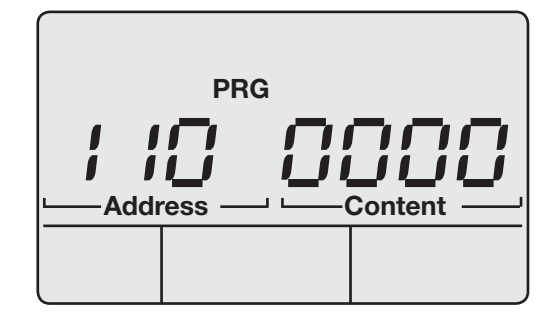

图显示例子;测量开关为基线测量,地址为110,内容为0。

PRG

图显示例子;支持测量的测量开关,地址111,内容为0。

选择测量开关:

- 0 = 4w3m (工厂默认设置)
- 1 = 4w2m
- 2 = 4w2u
- 3 = 4w2i
- 4 = 3w3m
- 5 = 3w2m
- 6 = 3w2u
- 7 = 3w2i
- 8 = 2w2m
- 9 = 2w1m
- 10 = 4w3m hv
- 11 = 4w2u hv
- 12 = 3w2u hv
- 13 = 3w2m\_hv

选择测量开关:

- 0 = 2w1n (工厂默认设置)
- 1 = 3w1m
- 2 = 4w1m

#### 11.3 电压变压器比

您可以使用地址002和003来设置基准测量时的 电压互感器比。

您可以使用地址012和013来设置支持测量的电 压互感器比。

工厂所有4台电压互感器的输入电压均为400V / 400V的电压互感器出厂比。

**11.2** 电流互感器比率 您可以使用地址000和001为基线测量设置电 流互感器比率。

您可以使用地址010和011来设置支持测量的 电流互感器比率。

对于工厂所有4个电流互感器输入,电流互感器的电流比为5A/5A为工厂化设置。

| 地址   | 电流互感器的值       |  |
|------|---------------|--|
| 基线测量 |               |  |
| 002  | L1 L2 L3 (一次) |  |
| 003  | L1 L2 L3 (二次) |  |
| 支持测量 |               |  |
| 012  | L4 (一次)       |  |
| 013  | L4 (二次)       |  |

| 地址   | 电流互感器值        |  |
|------|---------------|--|
| 基线测量 |               |  |
| 000  | L1 L2 L3 (一次) |  |
| 001  | L1 L2 L3 (二次) |  |
| 支持测量 |               |  |
| 010  | L4 (一次)       |  |
| 011  | L4 (二次)       |  |

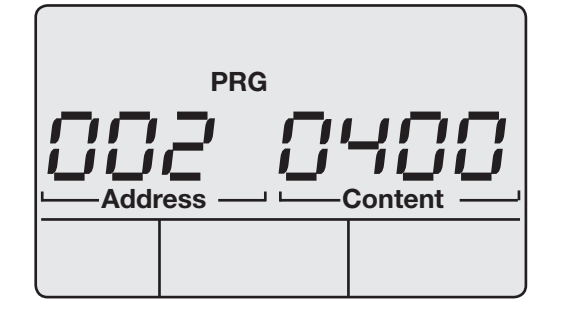

图例子;电压互感器(初级)基线测量,地址002,内容为 "400"。

| PR     | G |         |   |
|--------|---|---------|---|
| ress — |   | Content | 5 |
|        |   |         |   |

图例子;电流互感器(初级)基线测量,地址000,内容为 "5"。

#### 11.4 RS232 配置

以下数据必须编程操作RS232接口:

• 波特率

• 操作模式

有关工厂默认设置和设置范围的信息,请参阅 附录中的参数列表。

## 11.5 RS485 配置

以下数据必须经过编程才能操作RS485接口:

- 设备地址
- 波特率
- 操作模式

有关工厂默认设置和设置范围的信息,请参阅 附录中的参数列表。

| 设置                |
|-------------------|
| 波特率, RS232        |
| 0 = 9600Bit/s     |
| 1 = 19200Bit/s    |
| 2 = 38400Bit/s    |
| 3 = 57600Bit/s    |
| 4 =115200Bit/s    |
| RS232. 模式         |
| 0 = Modbus RTU/从站 |
| 3 = Debug         |
| 6 = SLIP          |
| (只供内部使用)          |
|                   |

| 地址  | 设置                 |  |
|-----|--------------------|--|
| 200 | 设备地址 (1 to 255)    |  |
|     | 适用于Modbus和Profibus |  |
|     | 1 = 工厂默认设置         |  |
| 202 | 波特率, RS485         |  |
|     | 0 = 9600Bit/s      |  |
|     | 1 = 19200Bit/s     |  |
|     | 2 = 38400Bit/s     |  |
|     | 3 = 57600Bit/s     |  |
|     | 4 =115200Bit/s     |  |
|     | 5 = 921600Bit/s    |  |
| 203 | RS485, 模式          |  |
|     | 0 = Modbus RTU/从站  |  |
|     | 1 = Modbus RTU/主站  |  |
|     | 2 = Gateway 转换     |  |

#### 11.6 Ethernet 配置

#### 静态IP地址

在没有DHCP服务器的简单网络中,网络地址 必须在设备本身上正确设置。

#### BootP

BootP使设备能够完全自动地集成到现有的网络中。然而,BootP是一个较老的协议,并且没有提供DHCP提供的功能范围。

#### DHCP 模式

DHCP可以将umg604 - pro完全自动地集成到 现有网络中,而不需要任何额外的配置。启 动时,设备自动从DHCP服务器获取IP地址、 子网掩码和网关。设备被工厂设置为"DHCP 客户端"。

#### Zeroconf

Zeroconf使UMG 605PRO能够自动集成(IP地 址分配)到现有的网络中,而不需要DHCP服 务器。

| 地址  | 设置                                                                |
|-----|-------------------------------------------------------------------|
| 205 | DHCP 模式<br>0 = 静态 IP<br>1 = BootP<br>2 = DHCP 客户端<br>3 = Zeroconf |
| 300 | IP address, xxx                                                   |
| 301 | IP address, xxx                                                   |
| 302 | IP address, xxx                                                   |
| 303 | IP address, xxx                                                   |
| 304 | IP 掩码, xxx                                                        |
| 305 | IP 掩码, xxx                                                        |
| 306 | IP 掩码, xxx                                                        |
| 307 | IP 掩码, xxx                                                        |
| 310 | IP 网关, xxx                                                        |
| 311 | IP 网关, xxx                                                        |
| 312 | IP 网关, xxx                                                        |
| 313 | IP 网关, xxx                                                        |

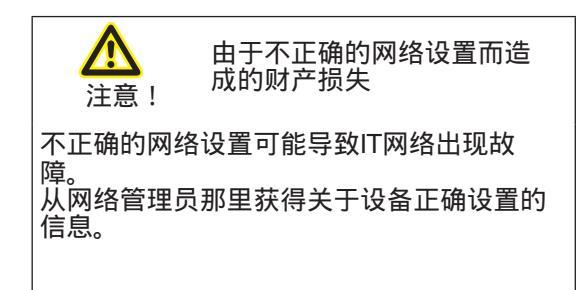

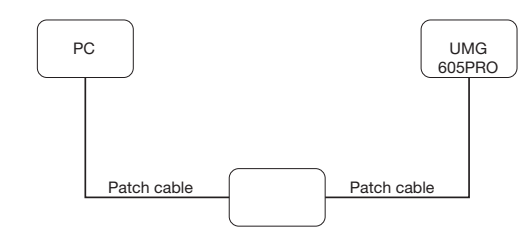

图。连接示例, umg604pro和PC需要一个静态IP地 址。

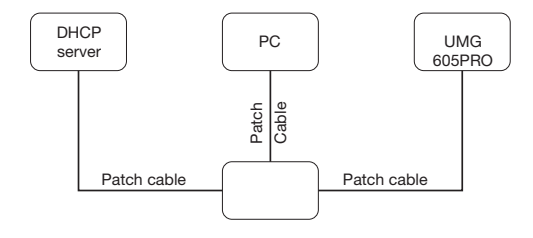

图。连接实例, umg604pro和PC被DHCP服务器自动分配一个IP地址。

#### 11.7 Profibus 配置

#### 11.7.1 Profiles

该设备可以管理16个Profibus概要文件,每个概要文件最多128个数据字节。

PLC输出范围的第一个数据字节总是包含 UMG请求的profibus概要文件的概要文件 号。

要请求Profibus概要文件,请将概要文件号写 入PLC输出范围的第一个字节。

所有系统变量和全局变量都可以单独缩放并转 换为以下格式之一:

- •8、16、32位整数,有和没有符号。
- 32位或64位浮点格式。
- 大端或小端

1) 全局变量是用户在Jasic中定义的变量,可用于UMG604中的每个 接口 2) 大端字节=高字节在低字节之前。 小端字节=高字节之前的低字节。

> 设备地址(1至255)适用于 Modbus和Profibus 1 =工厂默认设置

设置

**11.7.2**设备主文件 设备主文件,简称GSD文件,描述了UMG的 Profibus特性。PLC的配置程序需要GSD文 件。

您的设备的设备主文件称为 "u6050c2d.GSD",并可在Janitza的主页上

找到。

 PLC 输出
 1. 字节=配置文件编号
 A
 A
 F
 F
 F
 F
 F
 F
 F
 F
 F
 F
 F
 F
 F
 F
 F
 F
 F
 F
 F
 F
 F
 F
 F
 F
 F
 F
 F
 F
 F
 F
 F
 F
 F
 F
 F
 F
 F
 F
 F
 F
 F
 F
 F
 F
 F
 F
 F
 F
 F
 F
 F
 F
 F
 F
 F
 F
 F
 F
 F
 F
 F
 F
 F
 F
 F
 F
 F
 F
 F
 F
 F
 F
 F
 F
 F
 F
 F
 F
 F
 F
 F
 F
 F
 F
 F
 F
 F
 F
 F
 F
 F
 F
 F
 F
 F
 F
 F
 F
 F
 F
 F
 F
 F
 F
 F
 F
 F
 F
 F
 F
 F
 F
 F
 F

图:PLC与umg605 - pro数据交换框图。

图.摘自参数列表。

地址

200

# 11.7.3 预设配置文件

# Profibus配置文件号0

|    | 字节指数 | 值类型                              | 值格式   | 扩展 |
|----|------|----------------------------------|-------|----|
| 1  | 1    | Voltage L1-N                     | Float | 1  |
| 2  | 5    | Voltage L2-N                     | Float | 1  |
| 3  | 9    | Voltage L3-N                     | Float | 1  |
| 4  | 13   | Voltage L4-N                     | Float | 1  |
| 5  | 17   | Voltage L2-L1                    | Float | 1  |
| 6  | 21   | Voltage L3-L2                    | Float | 1  |
| 7  | 25   | Voltage L1-L3                    | Float | 1  |
| 8  | 29   | Current L1                       | Float | 1  |
| 9  | 33   | Current L2                       | Float | 1  |
| 10 | 37   | Current L3                       | Float | 1  |
| 11 | 41   | Current L4                       | Float | 1  |
| 12 | 45   | Active power L1                  | Float | 1  |
| 13 | 49   | Active power L2                  | Float | 1  |
| 14 | 53   | Active power L3                  | Float | 1  |
| 15 | 57   | Active power L4                  | Float | 1  |
| 16 | 61   | Cosphi (math.) L1                | Float | 1  |
| 17 | 65   | Cosphi (math.) L2                | Float | 1  |
| 18 | 69   | Cosphi (math.) L3                | Float | 1  |
| 19 | 73   | Cosphi (math.) L4                | Float | 1  |
| 20 | 77   | Frequency                        | Float | 1  |
| 21 | 81   | Total active power L1-L4         | Float | 1  |
| 22 | 85   | Total reactive power L1-L4       | Float | 1  |
| 23 | 89   | Total apparent power L1-L4       | Float | 1  |
| 24 | 93   | Total cosphi (math.) L1-L4       | Float | 1  |
| 25 | 97   | Total effective current L1-L4    | Float | 1  |
| 26 | 101  | Total active energy L1-L4        | Float | 1  |
| 27 | 105  | Ind. Total reactive energy L1-L4 | Float | 1  |
| 28 | 109  | THD voltage L1                   | Float | 1  |
| 29 | 113  | THD voltage L2                   | Float | 1  |
| 30 | 117  | THD voltage L3                   | Float | 1  |

# Profibus概要文件1

|    | Byte index | Value type                       | Value format | Scaling |
|----|------------|----------------------------------|--------------|---------|
| 1  | 1          | Voltage L1-N                     | Float        | 1       |
| 2  | 5          | Voltage L2-N                     | Float        | 1       |
| 3  | 9          | Voltage L3-N                     | Float        | 1       |
| 4  | 13         | Voltage L2-L1                    | Float        | 1       |
| 5  | 17         | Voltage L3-L2                    | Float        | 1       |
| 6  | 21         | Voltage L1-L3                    | Float        | 1       |
| 7  | 25         | Current L1                       | Float        | 1       |
| 8  | 29         | Current L2                       | Float        | 1       |
| 9  | 33         | Current L3                       | Float        | 1       |
| 10 | 37         | Active power L1                  | Float        | 1       |
| 11 | 41         | Active power L2                  | Float        | 1       |
| 12 | 45         | Active power L3                  | Float        | 1       |
| 13 | 49         | Cosphi (math.) L1                | Float        | 1       |
| 14 | 53         | Cosphi (math.) L2                | Float        | 1       |
| 15 | 57         | Cosphi (math.) L3                | Float        | 1       |
| 16 | 61         | Frequency                        | Float        | 1       |
| 17 | 65         | Total active power L1-L3         | Float        | 1       |
| 18 | 69         | Total reactive power L1-L3       | Float        | 1       |
| 19 | 73         | Total apparent power L1-L3       | Float        | 1       |
| 20 | 77         | Total cosphi (math.) L1-L3       | Float        | 1       |
| 21 | 81         | Total effective current L1-L3    | Float        | 1       |
| 22 | 85         | Total active energy L1-L3        | Float        | 1       |
| 23 | 89         | Ind. Total reactive energy L1-L3 | Float        | 1       |
| 24 | 93         | THD voltage L1                   | Float        | 1       |
| 25 | 97         | THD voltage L2                   | Float        | 1       |
| 26 | 101        | THD voltage L3                   | Float        | 1       |
| 27 | 105        | THD current L1                   | Float        | 1       |
| 28 | 109        | THD current L2                   | Float        | 1       |
| 29 | 113        | THD current L3                   | Float        | 1       |

## Profibus配置文件2

|    | Byte index | Value type                       | Value format | Scaling |
|----|------------|----------------------------------|--------------|---------|
| 1  | 1          | Total active energy L1-L3        | Float        | 1       |
| 2  | 5          | Rel. Total active energy L1-L3   | Float        | 1       |
| 3  | 9          | Deliv. Total active energy L1-L3 | Float        | 1       |
| 4  | 13         | Total reactive energy L1-L3      | Float        | 1       |
| 5  | 17         | Ind. Total reactive energy L1-L3 | Float        | 1       |
| 6  | 21         | Total cap. reactive energy L1-L3 | Float        | 1       |
| 7  | 25         | Total apparent energy L1-L3      | Float        | 1       |
| 8  | 29         | Active energy L1                 | Float        | 1       |
| 9  | 33         | Active energy L2                 | Float        | 1       |
| 10 | 37         | Active energy L3                 | Float        | 1       |
| 11 | 41         | Inductive reactive energy L1     | Float        | 1       |
| 12 | 45         | Inductive reactive energy L2     | Float        | 1       |
| 13 | 49         | Inductive reactive energy L3     | Float        | 1       |

# Profibus配置文件编号3

|    | Byte index | Value type                 | Value format | Scaling |
|----|------------|----------------------------|--------------|---------|
| 1  | 1          | Active power L1            | Float        | 1       |
| 2  | 5          | Active power L2            | Float        | 1       |
| 3  | 9          | Active power L3            | Float        | 1       |
| 4  | 13         | Total active power L1-L3   | Float        | 1       |
| 5  | 17         | Current L1                 | Float        | 1       |
| 6  | 21         | Current L2                 | Float        | 1       |
| 7  | 25         | Current L3                 | Float        | 1       |
| 8  | 29         | Total current L1-L3        | Float        | 1       |
| 9  | 33         | Total active energy L1-L3  | Float        | 1       |
| 10 | 37         | CosPhi (math.) L1          | Float        | 1       |
| 11 | 41         | CosPhi (math.) L2          | Float        | 1       |
| 12 | 45         | CosPhi (math.) L3          | Float        | 1       |
| 13 | 49         | Total CosPhi (math.) L1-L3 | Float        | 1       |
| 14 | 53         | Reactive power L1          | Float        | 1       |
| 15 | 53         | Reactive power L2          | Float        | 1       |
| 16 | 53         | Reactive power L3          | Float        | 1       |
| 17 | 53         | Total reactive power L1-L3 | Float        | 1       |
| 18 | 53         | Apparent power L1          | Float        | 1       |
| 19 | 53         | Apparent power L2          | Float        | 1       |
| 20 | 53         | Apparent power L3          | Float        | 1       |
| 21 | 53         | Total apparent power L1-L3 | Float        | 1       |

## 11.8 记录配置

记录在设备的出厂默认设置中预先配置。 记录是调整和扩大使用GridVis®软件。

记录 **1** 

以下测量值以15分钟为基准记录:

- 电压有效值L1
- 电压有效值L2
- 电压有效值L3
- 电压有效值L4
- 电压有效值L1-L2
- 电压有效值L2-L3
- 电压有效值L3-L1
- 电流有效值L1
- 电流有效值L2
- 电流有效值L3
- 电流有效值L4
- 有功功率L1
- 有功功率L2
- 有功功率L3
- 有功功率L4
- 总有功功率L1-L3
- 总有功功率L1-L4
- •无功基本振荡L1
- 无功基本振荡L2
- 无功功率基本振荡L3
- 无功功率基本振荡L4
- 总无功功率基本振荡L1-L3
- 总无功功率基本振荡L1-L4

(每个测量值也记录平均值、最小值和最大值。)

#### 记录**2**

以下测量值以1小时为基准记录:

- 吸收有功电能 L1
- 吸收有功电能 L2
- 吸收有功电能 L3
- 吸收有功电能 L4
- 吸收总的有功电能 L1-L3
- 吸收的总有功电能 L1-L4
- 感性无功电能 L1
- 感性无功电能 L2
- 感性无功电能 L3
- 感性无功电能 L4
- 总感性无功电能 L1-L3
- 总感性无功电能 L1-L4

## 12. 系统信息

#### 12.1 超过测量范围

如果超出测量范围,则只要该范围持续存 在,就会显示它,并且无法确认。如果四个 电压或电流测量输入中至少有一个超出规定 的测量范围,则超过测量中心。

如果超出测量范围,则显示在带有"EEEE"的 显示器上。

符号L1、L2、L3和L4用于显示超出测量范围 的输入。"V"和"A"符号表示当前电压或伏特 电流中是否超出了测量范围。 12.4 序列号

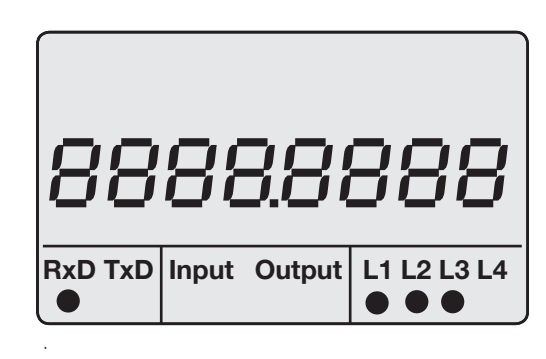

#### 12.5 日期

|          |        |       |        | 0           |   | 0    | 121 | 30    | 0      |       |            |
|----------|--------|-------|--------|-------------|---|------|-----|-------|--------|-------|------------|
|          |        |       | _      | VA          |   | RxD  | TxD | Input | Output | L1 L2 | L3 L4<br>● |
|          |        |       | 6      | 333         |   | 3.实测 | 值随日 | 期显示。  |        |       |            |
|          |        |       | 0.1.1  |             | 1 | 2. 2 | 固   | 件版本   |        |       |            |
|          |        | Input | Output | L1 L2 L3 L4 |   |      |     |       |        |       |            |
| <u>冬</u> | .测量范围超 | 出测量值  | 皆示。    |             |   |      |     |       | 0      | nr    |            |

**RxD TxD** Input Output L1 L2 L3 L4
 ●●●●
 图:固件释放量测量值指示。

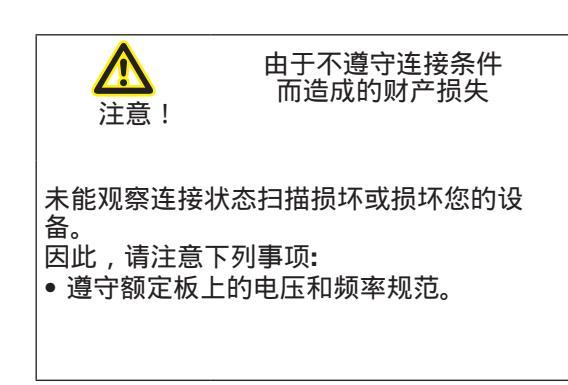

12.3 时间

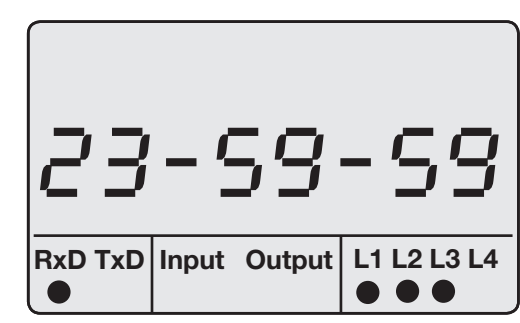

图.测量值随时间变化的指示。

## **13.**设备主页

您的测量设备有一个集成的web服务器,它有 一个单独的主页。您可以使用此设备主页通过 标准web浏览器从任何终端设备访问您的测量 设备。您可以通过在终端设备上输入设备的PI 地址新浪web浏览器来访问设备的主页。11 节"。"以太网配置"解释如何将设备连接到 internet。 你可以在不安装任何软件的情况下进行以下操作:

- 调用历史和当前测量值。
- 在一个容易理解的插图中调用电能质量状态。
- 远程控制您的设备。
- 安装应用程序的访问。

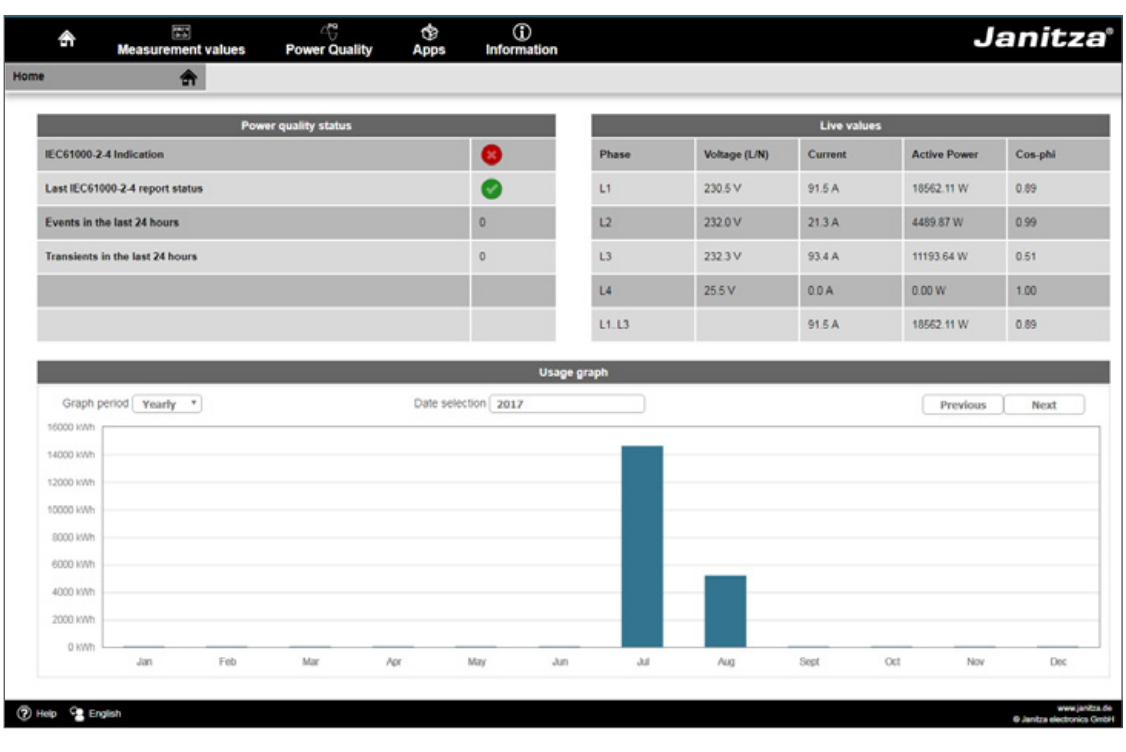

图.设备主页概述

## 13.1 测量值

您可以使用"测量值"菜单项来调用测量值的简单和详细视图,并显示各个测量值。以下菜单项 可供选择:

- 简短概述
- 详细的测量值
- <u>冬</u>
- 事件
- ●瞬态

13.1.1 简短概述

简短的概述为您提供了每个阶段最重要的测量值,如电流电压值、功率值和电流强度。

| ŝ             | Measur          | rement values   | Power | Quality | de<br>Apps | (j)<br>Information |       |       |       | J       | anit      | tza°                               |
|---------------|-----------------|-----------------|-------|---------|------------|--------------------|-------|-------|-------|---------|-----------|------------------------------------|
| Quickview     |                 |                 |       |         |            |                    |       |       |       |         |           |                                    |
| -             | _               | _               | _     | _       | G          | Quickview          | _     | _     | _     | _       | _         |                                    |
| Phase         | U in V<br>(L/L) | U in V<br>(L/N) | Phase | kW      | kWh        | kvar               | kvarh | Phase | Lin A | cos.phi | THD-U     | THD-I                              |
| L1/L2<br>L1/N | 399,45          | 229,87          | L1    | 0.02    | 35         | 0,00               | -18   | L1    | 0,11  | 0,97    | 2,25      | 63,55                              |
| L2/L3<br>L2/N | 401,01          | 231,56          | L2    | 0,01    | 29         | 0,00               | -12   | L2    | 0,04  | 0,89    | 1,76      | 27,04                              |
| L3/L1<br>L3/N | 400,31          | 231,89          | L3    | 0.01    | 14         | -0.01              | -14   | L3    | 0,04  | 0.77    | 1,82      | 54,63                              |
| L4/N          |                 | 39,57           | L4    | 0,00    | 0          | 0.00               | 0     | L4    | 0.00  | 1.00    | 36,43     |                                    |
|               |                 |                 | L1L3  | 0,04    | 80         | -0.01              | -45   | L1L3  | 0,09  | 0,93    |           |                                    |
|               |                 |                 | L1L4  | 0,04    | 80         | -0,01              | -45   | L1L4  | 0,09  | 0,93    |           |                                    |
|               |                 |                 |       |         |            |                    |       |       |       |         |           |                                    |
| (?) назь 9    | Deutsch         |                 |       |         |            |                    |       |       |       |         | 0 Janitza | www.janitza.de<br>electronics GmbH |

图:测量值的简要概述

## **13.1.2** 详细的测量值

在概述中,你可以调用以下几点的详细信息:

- 电压
- 电流
- 功率
- 谐波振荡
- 电能
- 外围设备(数字输入/输出,温度测量)

| Measurement values | Power Quality A             | the space of the second second |                          |                |               | Janit |
|--------------------|-----------------------------|----------------------------------------------------------------------------------------------------|--------------------------|----------------|---------------|-------|
| E Device           | Name UMG 604 Jantza electro | nics CmbH Time/Date 16:07/01.0                                                                                                    | 8.2017 (UTC+2) Frequency | (LIN) 50.00 Hz |               |       |
|                    |                             |                                                                                                    |                          |                |               |       |
|                    | -                           |                                                                                                    | Voltage                  |                |               |       |
|                    |                             |                                                                                                    | Voltage Effective        |                |               |       |
|                    |                             | Actual value                                                                                                    | Average value            | Minimum value  | Maximum value |       |
|                    | U                           | 229.6 V                                                                                                    | 229.6 V                  | 360 V          | 236.0 V       |       |
|                    | 12                          | 230 BV                                                                                                    | 230.6 V                  | 37.9 V         | 237.0 V       |       |
|                    | u                           | 231.2 V                                                                                                    | 231.4 V                  | 37.9 V         | 237.3 V       |       |
|                    | L4                          | 25.4 V                                                                                                    | 25.5 V                   | 14.0 V         | 556.4 V       |       |
|                    | U-12                        | 296.7 V                                                                                                    | 398.5 V                  | 0.2 V          | 410.1 V       |       |
|                    | 12-13                       | 399 BV                                                                                                    | 399.7 V                  | 0.6 V          | 410.7 V       |       |
|                    | 00                          | 399 S V                                                                                                    | 399 8 V                  | 074            | 410.8V        |       |
|                    |                             |                                                                                                    | Three-phase Value        |                |               |       |
|                    |                             | Actual value                                                                                                    | Average value            | Minimum value  | Maximum value |       |
|                    | Urbolance Voltage           | 0.2 %                                                                                                    | 0.2 %                    | 0.0 %          | 100.0 %       |       |
|                    |                             |                                                                                                    | Frequency                |                |               |       |
|                    |                             | Actual value                                                                                                    | Average value            | Minimum value  | Maximum value |       |
|                    | Frequency                   | 50.0 Mz                                                                                                    | 50.0 Hy                  | 0.0 Hz         | 50.1 Mz       |       |
|                    |                             |                                                                                                    |                          |                | -             |       |
|                    |                             |                                                                                                    | Current                  |                |               |       |
|                    |                             |                                                                                                    | Power                    |                |               |       |
|                    |                             |                                                                                                    | Harmonics                |                |               |       |
|                    | >                           |                                                                                                    | Energy                   |                |               |       |
|                    |                             |                                                                                                    |                          |                |               |       |

图.测量值的详细概述

#### 13.1.3 图

您可以使用"图表"项来访问测量值监视器。测量值监视器是一个可配置的显示当前和历史测量值自动缩放。为了显示测量值的图形,将所需的值从屏幕左侧边缘的列表中拖到屏幕中部的字段中。

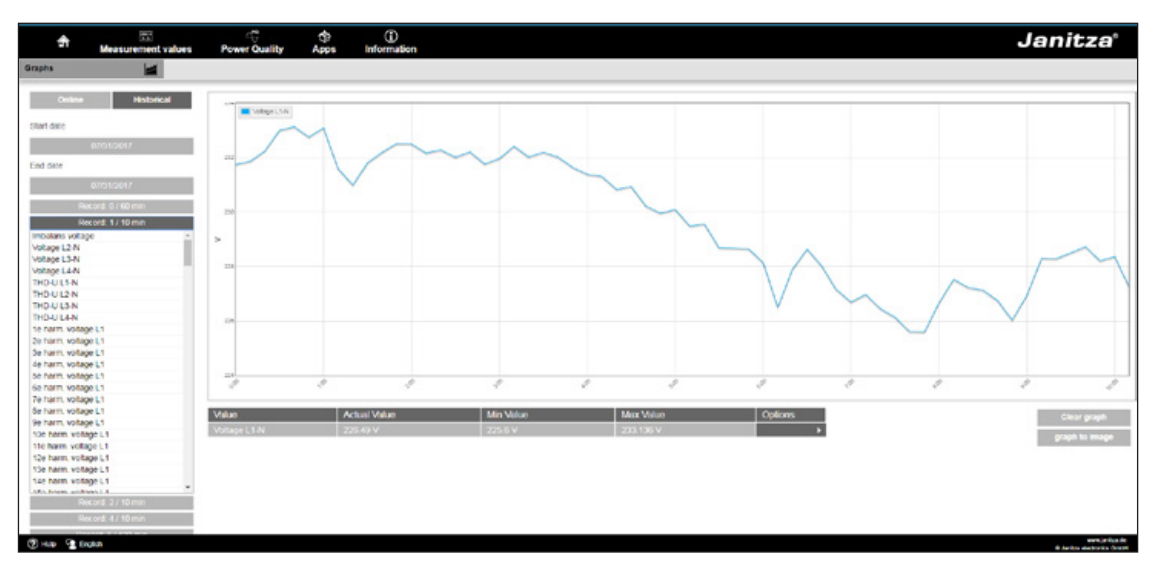

图.设备首页事件记录

#### 13.1.4 事件

通过单击列表中的相关事件,可以使用events项显示记录的事件的图形说明,例如过电流或欠压。

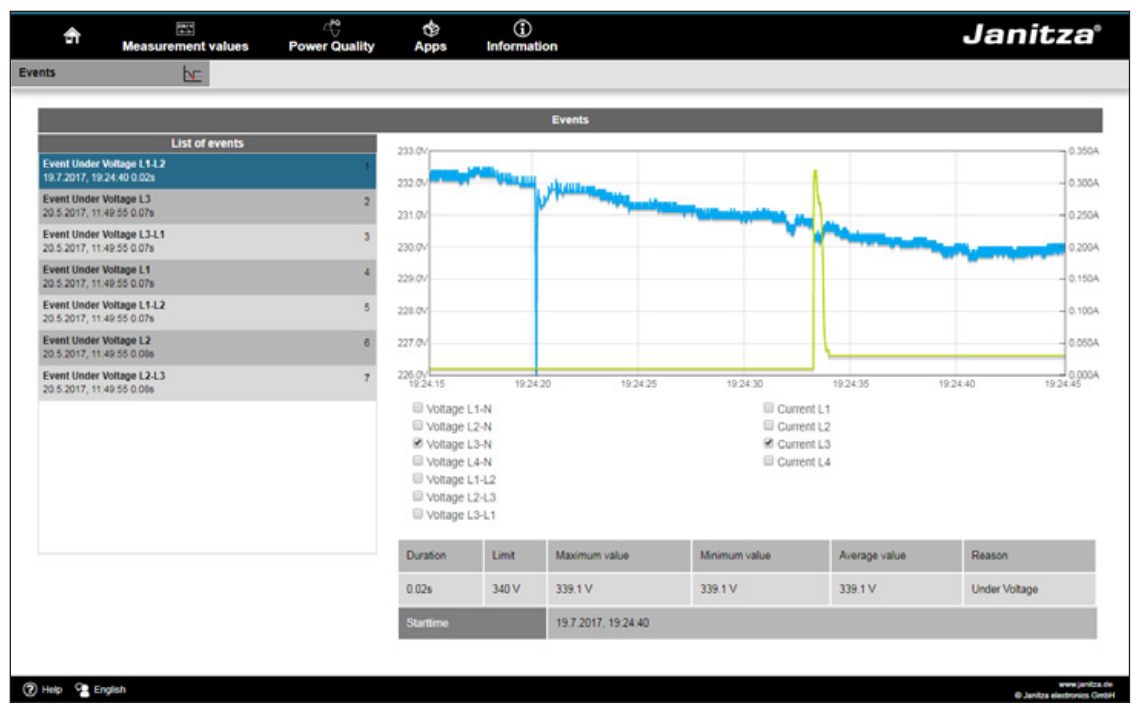

图.事件记录

#### 13.1.5 瞬态

"瞬态"区域提供了日期列表中瞬态的图形说明。瞬态电压:

- 是电力网中的快速脉冲瞬态效应。
- 从时间的角度来看是不可预测的,并且持续时间有限。
- •由雷击、开关操作或跳闸引信引起。

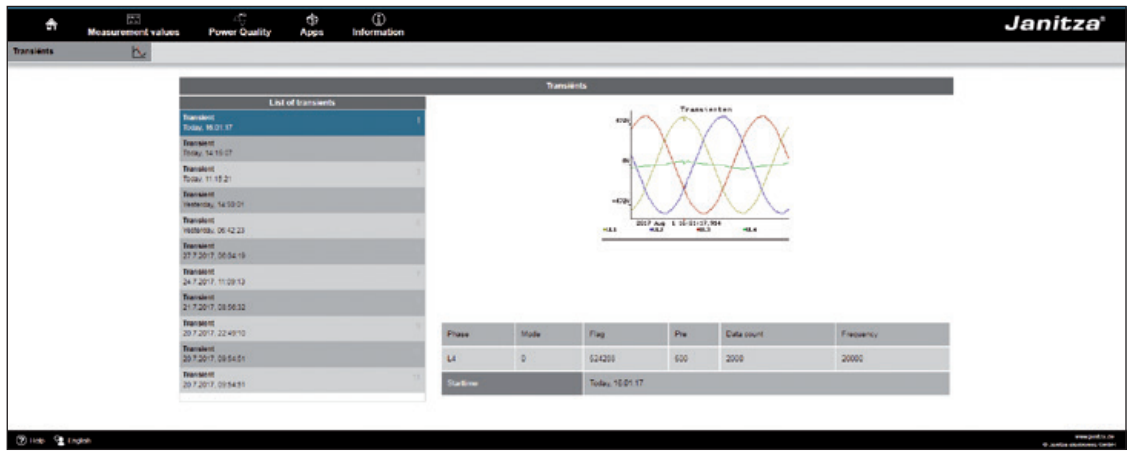

图.瞬变

#### 13.2 电能质量

"电能质量"部分(PQ)为您提供了根据通用标准调用PQ状态的选项。在这里,您可以按照 以下规定进行永久电能质量监控:

- EN 50160能源供应网络。
- IEC 61000-2-4在客户供应网络中的应用。

该显示屏基于交通灯原理,无需深入了解就能轻松检测出不符合相关质量要求的事件。

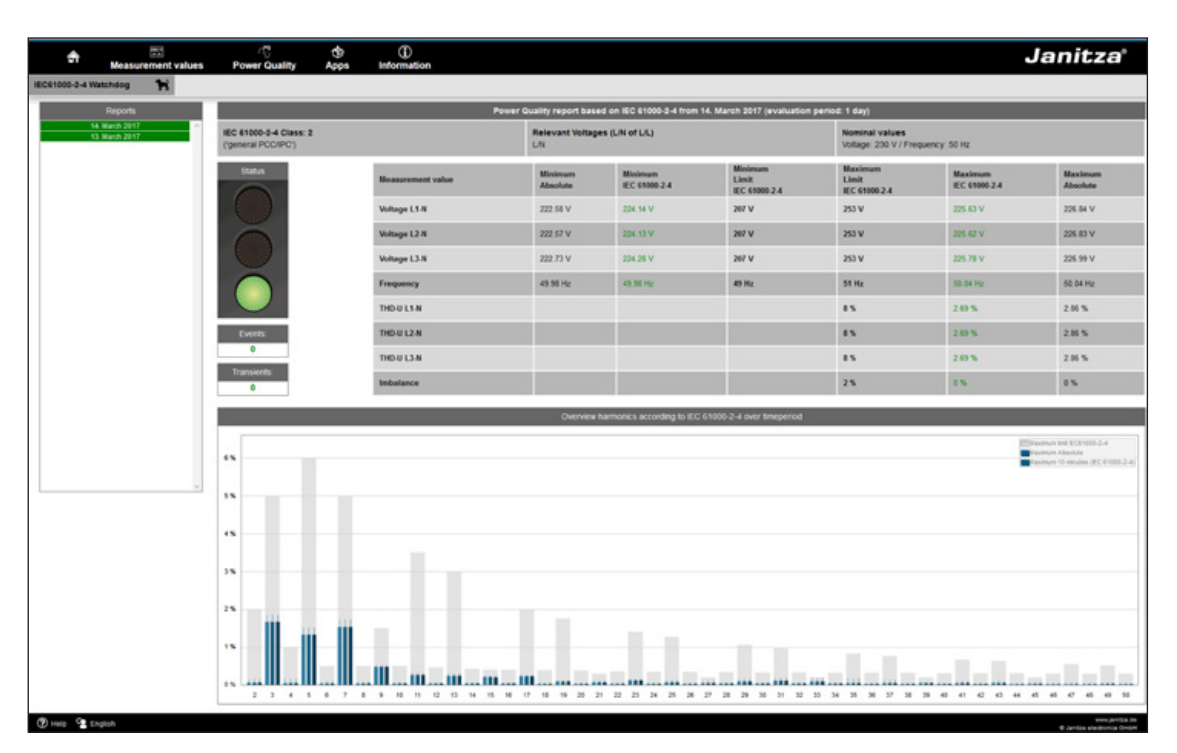

图61000-2-4交通灯原理参数

#### 13.3 Apps

你可以选择通过安装额外的应用程序来扩展设备上的功能。 13.3.1 推送服务

推送服务是可安装应用程序的一个例子。推送服务将测量到的价值直接从设备发送到您选择的 云或门户解决方案,比如Janitza Energy门户

|                                              | Data Push                    | Service Version 3.0                                                                                                    |                                                 |
|----------------------------------------------|------------------------------|----------------------------------------------------------------------------------------------------|-------------------------------------------------|
| Status                                       | Konfiguration übernehmen     | Slave 0                                                                                                    | Geräte Status                                   |
| Serv                                         | areinstellungen              | Slave 1 Status: ProData 2 14001192<br>Slave 2 Status: ECS Three Phase Counter<br>Slave 3 Status: ECS Three Phase Counter | Connection ok<br>Connection ok<br>Connection ok |
| Slaw                                         | Einstellungen                | Slave 4 Status: ECS Three Phase Counter<br>Slave 5 Status:                                                               | Connection ok<br>No Connection                  |
| Zeitbasis:600 Anze                           | hl aufgezeichneter Werte:20  | Slave 6 Status: UMG 104 77015039<br>Slave 7 Status:                                                                      | Connection ok<br>No Connection                  |
| Zeitbasis 3600 Anz                           | ahl aufgezeichneter Werte 24 | Slave 8 Status: UMG 103 75019459<br>Slave 9 Status: UMG96RM 17114013                                                     | Connection ok<br>Connection ok                  |
| Zeitbasis 600 Anz                            | ahl aufgezeichneter Werte:6  | Slave 10 Status: UMG96RM_E 17026357                                                                                      | Connection ok                                   |
| Zeilbasis 600 Anzahl aufgezeichneter Werte:1 |                              | Daten die übermitteit werden                                                                                             |                                                 |
| Slave Device                                 | 1 ProData 2 14001192         | Slave 2 Daten                                                                                                    | *                                               |
| Slave Device 2                               | CS Three Phase Counter       | Sum_Real_Power_L1L3(600)<br>Sum_IL1_IL2_IL3(600)                                                                         |                                                 |
| Slave Device 3 f                             | CS Three Phase Counter       | Sum_IL1_IL2_IL3_IL4(600)<br>Real_Power_L1(600)                                                                           |                                                 |
| Slave Device 4                               | CS Three Phase Counter       | Real_Power_L2(600)<br>Real_Power_L3(600)                                                                                 |                                                 |
| Slave Device                                 | 6 UMG 104 77015039           | Current_L1(600)<br>Current_L3(600)                                                                                       |                                                 |
| Slave Device                                 | 8 UMG 103 75019459           | Vollage_L1_N(600)<br>Vollage_L2_N(600)                                                                                   |                                                 |
| Slave Device                                 | 9 UMG96RM 17114013           | Sum_IL1_IL2_IL3(600)                                                                                                    |                                                 |
|                                              |                              | Current L1(600)                                                                                                    |                                                 |

图.推送服务

13.4 信息

13.4.1 设备信息

您可以使用"设备信息"菜单项获取您可以在设备上更改的所有信息和设置。

13.4.2 下载

您可以使用下载项访问Janitza主页上的下载区域。你可以从这里下载目录和用户手册。

13.4.3 显示 显示项为您提供设备的显示,它对应于实际的显示。

您可以使用鼠标单击control按钮来远程控制该设备。

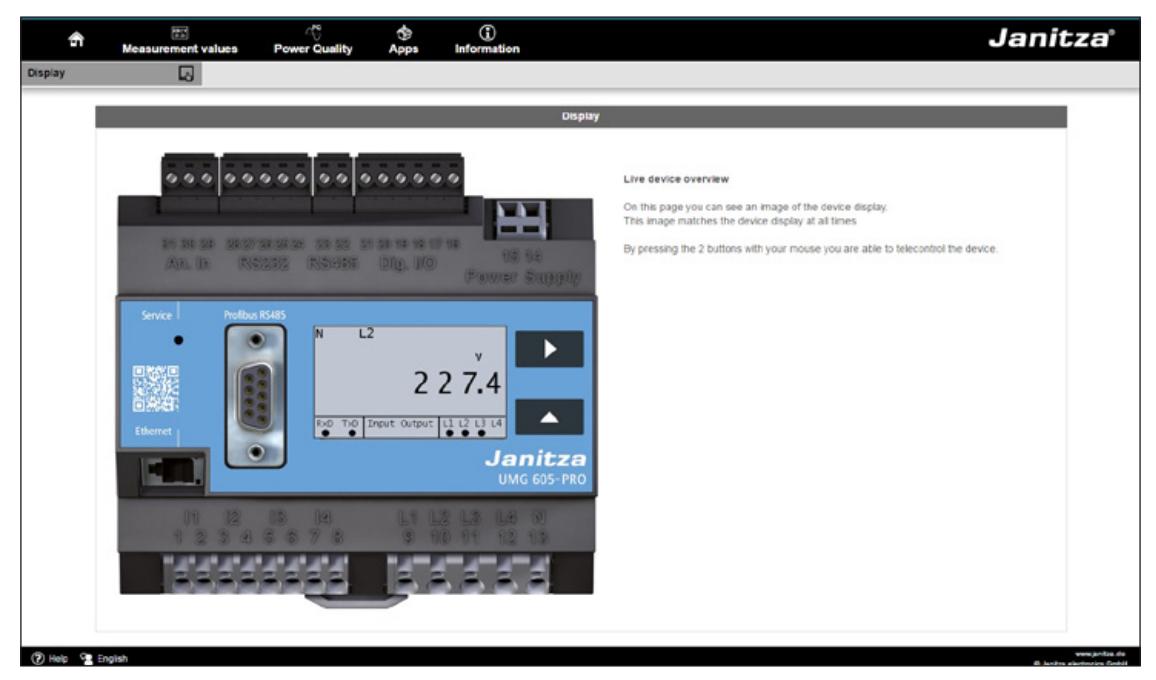

图:通过设备主页操作UMG605-PRO

## **14.** 服务和维护

该装置在出厂前经过了各种安全检查,并加盖 了印章。如果设备是打开的,必须重复安全检 查。只有在设备未打开的情况下,保修索赔才 会被接受。

14.1维修和校准

维修工作和校准只能由制造商进行。

14.2 前膜

前膜可用软布和标准家用清洗剂清洗。不要使 用酸和含有酸的产品进行清洗。

14.3 处理

遵守国家规定! 如有需要,可根据个别零件的性质及个别国家 的现行规例处置个别零件,例如:

- 电子垃圾
- ●塑料
- 金属

或委托经认证的报废处理公司处理。

14.4 服务

如有未在本手册中描述的问题,请直接与制造 商联系。

我们需要您提供以下信息来回答任何问题:

- 设备名称(见额定值板),
- 序号(见评分牌),
- 软件发布(见实测值指示),
- •测量电压和供电电压,
- 误差的精确描述。

**14.5** 电池 内部时钟由电源电压供电。

如果电源电压失败,那么时钟由电池供电。 时钟为记录提供了日期和时间信息,最小值和 最大值。例如,值和事件。

电池使用寿命至少5年,储存温度为+45。 电池的典型寿命是8到10年。 必须打开设备才能更换电池。

🌈 说明!

如果设备已经打开,必须进行新的安全 检查,以确保安全运行。只有在设备未打开 的情况下,保修索赔才会被接受。

14.6固件更新

为了进行固件更新,请通过以太网将设备连 接到计算机,并使用GridVis®软件进行访 问。

在"附加组件"菜单中单击"更新设备",打开固件更新向导。

选择相关的更新文件并执行更新。

▶ 说明! 固件不能通过RS485接口更新。 

# 15. 发生故障时的处理程序

| 可能的故障               | 原因                 | 补救措施                        |
|---------------------|--------------------|-----------------------------|
| 不显示                 | 外部保险丝为电源电压跳<br>闸。  | 更换保险丝                       |
|                     | 设备缺陷。              | 把设备送到制造商那里<br>修理。           |
| 没有电流显示              | 测量电压未接通。           | 连接测量电压。                     |
|                     | 测量电流未接通。           | 连接测量电路电流。                   |
| 显示电流过高或过低           | 电流测量在错误的相<br>位。    | 检查连接,必要时纠正。                 |
|                     | 电流互感器系数编程错误。       | 读出电流互感器的CT比并编制<br>程序。       |
| 显示电压过低或过高。          | 测量在错误的阶段。          | 检查连接,必要时纠正。                 |
|                     | 电压互感器编程错误。         | 在电压互感器上读出并编程<br>变压器比。       |
| 显示电压太低。             | 超出了测量范围。           | 使用电压变压器。                    |
|                     | 输入的峰值电压值被谐波<br>超过。 | 注意!确保测量输入没有过<br>载。          |
| "EEEE"和"V"在<br>显示屏上 | 超出了电压测量范围。         | 检查测量电压,如有必要,<br>安装合适的电压互感器。 |
| "EEEE"和"A"在<br>显示器上 | 当前测量范围已超过。         | 检查测量电流,如有必要,<br>安装合适的电流互感器。 |

表程序在发生故障的情况下,第1部分

| 可能的错误                   | 原因                                            | 补救措施                                        |
|-------------------------|-----------------------------------------------|---------------------------------------------|
| "错误CF"显示                | 校准数据无法读取。                                     | 将设备送至制造商进行检查和<br>测试,并提供准确的故障描<br>述。         |
| 有功功率 , 消耗/供<br>应反向。     | 至少有一个电流互感器连接是混<br>合/反向的。                      | 检查连接,必要时纠正。                                 |
|                         | 电流电路被分配到错误的电<br>压电路。                          | 检查连接,必要时纠正。                                 |
| 有功功率过高或过<br>低。          | 程序CT比不正确。                                     | 读出电流互感器的CT比并编制<br>程序                        |
|                         | 电流电路被分配到错误的电压<br>电路。                          | 检查连接,必要时纠正。                                 |
|                         | 程序电压互感器比不正确。                                  | 读出并编写电压互感器的电<br>压比。                         |
| 与设备没有连接。                | RS485:<br>- 不正确的设备地址。<br>- 错误的额通讯协议<br>- 终止丢失 | 设置设备地址。<br>选择协议。<br>用加温电阻(120欧姆)终止总线.       |
|                         | Ethernet:<br>- 不正确的IP地址<br>- 按下隐藏按钮(服务)。      | 设置设备上的IP地址。用0描述地<br>址204并设置IP地址或激活<br>DHCP。 |
| 尽管采取了上述措施,<br>设备仍然不能工作。 | 设备缺陷。                                         | 把设备连同准确的故障描述一起<br>送到制造商那里检查。                |

表程序在发生故障的情况下,第2部分

## 16. 技术数据

# 16.1 常规

| 净重      | 350 g                                                        |
|---------|--------------------------------------------------------------|
| 设备尺寸    | Approx. l=107.5 mm, w=90 mm, h=82 mm<br>(per DIN 43871:1992) |
| 房屋易燃性等级 | UL 94V-0                                                     |
| 安装位置    | any                                                          |
| 紧固/装配   | 35 mm DIN rail<br>(per IEC/EN60999-1, DIN EN 50022)          |
| 电池      | Type Lithium CR2032, 3 V                                     |

#### 16.2 环境条件

该设备用于防水、固定安装,并符合符合DIN IEC 60721-3-3的操作条件。

| 工作温度范围 | -10 °C to +55 °C                              |
|--------|-----------------------------------------------|
| 相对湿度   | 5 to 95% RH, (at +25 °C) without condensation |
| 污染程度   | 2                                             |
| 操作高度   | 0 to 2000 m above sea level                   |
| 安装位置   | any                                           |
| 通风     | Forced ventilation is not required.           |

## 16.3 运输和存储

以下信息适用于在原始包装中运输或存储的设备。

| 自由落体 | 1 m              |
|------|------------------|
| 温度   | -20 °C to +70 °C |

## 16.4 电源电压

电源电压必须通过UL/IEC认可的保险丝(6A char)连接。B)的设备。

| 230 V 选项:                                                               |                                                                                                  |
|-------------------------------------------------------------------------|--------------------------------------------------------------------------------------------------|
| <ul> <li>●额定范围</li> <li>●工作范围</li> <li>●电力消耗</li> <li>●过电压类别</li> </ul> | 95 V to 240 V (50/60Hz) / DC 135 V to 340 V<br>+-10% of 额定范围<br>max. 3.2 W / 9 VA<br>300 V CATII |
| 90V选项(未经UL批准):                                                          |                                                                                                  |
| <ul> <li>额定范围</li> <li>工作范围</li> <li>电力消耗</li> <li>过电压级别</li> </ul>     | 50 V to 110 V (50/60 Hz) / DC 50 V to 155 V<br>+-10% of 额定范围<br>max. 3.2 W / 9 VA<br>300 V CATII |
| 24V 选项:                                                                 |                                                                                                  |
| <ul> <li>●额定范围</li> <li>●工作范围</li> <li>●电力消耗</li> <li>●过电压类别</li> </ul> | 20 V to 50 V (50/60 Hz) / DC 20 V to 70 V<br>+-10% of 额定范围<br>max. 5 W / 8 VA<br>150 V CATII     |

| 终端连接容量 <b>(</b> 供电电压 <b>)</b><br>可连接导体。每个终端只能连接一根导线! |                             |
|------------------------------------------------------|-----------------------------|
| Single core, multi-core, fine-stranded               | 0.08 - 2.5 mm², AWG 28 - 12 |
| Terminal pins, core end sheath                       | 1.5 mm², AWG 16             |

#### 16.5 防护等级

根据IEC 60536 (VDE 0106, 第1部分)规定的第二类保护,即不需要地线连接!

| 防止固体异物和水进入 | IP20 in accordance with EN60529 |
|------------|---------------------------------|
|            |                                 |
|            | Soptombor 201/ JEC60520-2013    |
|            |                                 |

# **16.6** 数字输入和输出

| 数字输入          |                                       |
|---------------|---------------------------------------|
| (脉冲输入S0)      |                                       |
| 最高计数频率        | 20 Hz                                 |
| 开关输入          |                                       |
| 输入信号显示        | 18 V to 28 V DC (typical 4 mA)        |
| 输入信号不显示       | 0 to 5 V DC, current less than 0.5 mA |
| 响应时间(Jasic程序) | 200 ms                                |
| 电缆长度          | 未屏蔽电缆未到30米,超过30米使用屏蔽电缆                |

| 数字输出<br>2数字输出;半导体继电器,不防短路 |                            |
|---------------------------|----------------------------|
| 开关电压                      | max. 60 V DC, 30 V AC      |
| 开关电流                      | max. 50 mAeff AC/DC        |
| 响应时间(Jasic程序)             | 200 ms                     |
| 输出电压下降                    | 20 ms                      |
| 超过电压事件                    | 20 ms                      |
| 开关频率                      | max. 20 Hz                 |
| 电缆长度                      | 未屏蔽电缆未到30米,<br>超过30米使用屏蔽电缆 |

| 可连接导线    |                                                                     |
|----------|---------------------------------------------------------------------|
| 单核,多核,细绞 | 0.08 - 1.5 mm <sup>2</sup>                                          |
| 端子销,芯端护套 | 1 mm <sup>2</sup> Only one conductor can be connected per terminal! |

# **16.7** 温度测量的输入

| 温度测量的输入     |                             |
|-------------|-----------------------------|
| 更新时间        | approx. 200 ms              |
| 接入传感器       | PT100, PT1000, KTY83, KTY84 |
| 总负载(传感器+电缆) | max. 4 kOhm                 |
| 电缆长度        | 未屏蔽电缆未到30米,超过30米使用屏蔽电缆      |

| 传感器类型  | 温度范围              | 电阻范围                | 测量的不确定<br>性              |
|--------|-------------------|---------------------|--------------------------|
| KTY83  | -55 °C to +175 °C | 500 Ohm to 2.6 kOhm | ± 1.5% rng <sup>1)</sup> |
| KTY84  | -40 °C to +300 °C | 350 Ohm to 2.6 kOhm | ± 1.5% rng <sup>1)</sup> |
| PT100  | -99 °C to +500 °C | 60 Ohm to 180 Ohm   | ± 1.5% rng <sup>1)</sup> |
| PT1000 | -99 °C to +500 °C | 600 Ohm to 1.8 kOhm | ± 1.5% rng <sup>1)</sup> |

<sup>1)</sup> rng = metering range

| 可连接导线    |                           |
|----------|---------------------------|
| 单核,多核,细绞 | 0.08 - 1.5mm <sup>2</sup> |
| 端子销,芯端护套 | 每个终端只能连接一根导线!             |

# 16.8 接口

| RS232 接口 |                                                          |
|----------|----------------------------------------------------------|
| 连接       | 5-pin screw-type terminals                               |
| 协议       | Modbus RTU/slave                                         |
| 传输速度     | 9.6 kbps, 19.2 kbps, 38.4 kbps, 57.6 kbps,<br>115.2 kbps |

| RS485 接口 |                                                                   |
|----------|-------------------------------------------------------------------|
| 连接       | 2-pin screw-type terminals                                        |
| 协议       | Modbus RTU/slave, Modbus RTU/master                               |
| 传输速度     | 9.6 kbps, 19.2 kbps, 38.4 kbps, 57.6 kbps, 115.2 kbps, 921.6 kbps |

| Profibus 接口 |                             |
|-------------|-----------------------------|
| 连接          | SUB D 9-pin                 |
| 协议          | Profibus DP/V0 per EN 50170 |
| 传输速度        | 9.6 kBaud to 12 MBaud       |

| Ethernet 接口 |                                                                                                    |
|-------------|----------------------------------------------------------------------------------------------------|
| 连接          | RJ45                                                                                                    |
| 功能          | Modbus 网关, embedded web server<br>(HTTP)                                                                                                    |
| 协议          | TCP/IP, EMAIL (SMTP), DHCP client (BootP),<br>Modbus/TCP(port 502), ICMP (ping), NTP,<br>TFTP, Modbus RTU over Ethernet (port<br>8000), FTP SNMP. |

## **16.9** 电压测量的输入

| 三相四导体系统(L-N/L-L) | max. 277 V / 480 V      |
|------------------|-------------------------|
| 三相三导体系统(L-L)     | max. 480 V              |
| 精度               | 0.01 V                  |
| 波峰因素             | 2 (related to 480 Vrms) |
| 过电压等级            | 300 V CAT III           |
| 冲击电压测量           | 4 kV                    |
| 电压测量保护           | 1 - 10 A                |
| 阻抗               | 4 MOhm / phase          |
| 电力消耗             | approx. 0.1 VA          |
| 采样率              | 20 kHz / phase          |
| 瞬态               | > 50 µs                 |
| 基本振荡的频率          | 15 Hz to 440 Hz         |
| - 精度             | 0.001 Hz                |

# **16.10** 电流测量的输入

| 额定电流             | 5 A                                   |
|------------------|---------------------------------------|
| 额定电流             | 6 A                                   |
| 直接测量时的保护(无电流互感器) | 6 A, char. B (approved i.a.w. UL/IEC) |
| 显示精度             | 10 mA                                 |
| 波峰因素             | 2 (related to 6 Amps)                 |
| 过电压类别            | 300 V CAT III                         |
| 冲击电压测量           | 4 kV                                  |
| 电力消耗             | approx. 0.2 VA (Ri = 5 mOhm)          |
| 过载1秒。            | 100 A (正弦波)                           |
| 采样率              | 20 kHz                                |

| 测量精度相位角 | 0.15 ° |
|---------|--------|
|         | -,     |

| 终端连接容量 <b>(</b> 电流、电压测量)<br>可连接导体。每个终端只能连接一根导线! |                           |
|-------------------------------------------------|---------------------------|
| 单核,多核,细绞                                        | 0.08 - 4 mm², AWG 28 - 12 |
| 端子销,芯端护套                                        | 2.5 mm², AWG 14           |

#### 16.11 功能参数

16.11.1在50/60赫兹的频率范围内测量

通过电流互感器测量…/5A

| 功能                     | 符号                                    | 防护等                         | 等级                          | Metering range                            | Display range      |
|------------------------|---------------------------------------|-----------------------------|-----------------------------|-------------------------------------------|--------------------|
| 总有功功率                  | Р                                     | 0.55)                       | (IEC61557-12)               | 0 to 15.3kW                               | 0 W to 9999 GW     |
| 总无功功率                  | QA <sup>6)</sup> , QV <sup>6)</sup>   | 0.55)                       | (IEC61557-12)               | 0 to 15.3 kvar                            | 0 varh 9999 Gvar   |
| 总视在功率                  | SA, Sv <sup>6)</sup>                  | 0.55)                       | (IEC61557-12)               | 0 to 15.3 kVA                             | 0 VA to 9999 GVA   |
| 总有功电能                  | Ea                                    | 0.5S <sup>5) 7</sup>        | <sup>7)</sup> (IEC61557-12) | 0 to 15.3 kWh                             | 0 Wh to 9999 GWh   |
| 总无功电能                  | ErA <sup>6)</sup> , ErV <sup>6)</sup> | <b>1</b> 5)                 | (IEC61557-12)               | 0 to 15.3 kvarh                           | 0 varh 9999 Gvarh  |
| 总视载电能                  | EapA,EapV <sup>6)</sup>               | 0.55)                       | (IEC61557-12)               | 0 to 15.3 kVAh                            | 0 VAh to 9999 GVAh |
| 频率                     | f                                     | 0.05                        | (IEC61557-12)               | 40 to 70 Hz                               | 40 Hz to 70 Hz     |
| 相电流                    |                                       | 0.258)                      | (IEC61557-12)               | 0.005 to 7 Amps                           | 0 A to 9999 kA     |
| 测量中性导体电流               | IN                                    | 0.258)                      | (IEC61557-12)               | 0.005 to 7 Amps                           | 0 A to 9999 kA     |
| 计算中性导体电流               | INc                                   | 1                           | (IEC61557-12)               | 0.005 to 21 A                             | 0 A to 9999 kA     |
| 电压                     | U L-N                                 | 0.2                         | (IEC61557-12)               | 10 to 600 Vrms                            | 0 V to 9999 kV     |
| 电压                     | U L-L                                 | 0.2                         | (IEC61557-12)               | 18 to 1000 Vrms                           | 0 V to 9999 kV     |
| 功率因数                   | PFA, PFV                              | 0.5                         | (IEC61557-12)               | 0.00 to 1.00                              | 0 to 1             |
| 长期短期闪烁,闪<br>烁          | Pst, Plt                              | CI. A                       | (IEC61000-4-15)             | 0.4 Pst to 10.0 Pst                       | 0 to 10            |
| 电压下降                   | Udip                                  | 0.2                         | (IEC61557-12)               | 10 to 600 Vrms                            | 0 V to 9999 kV     |
| 电压的增加                  | Uswl                                  | 0.2                         | (IEC61557-12)               | 10 to 600 Vrms                            | 0 V to 9999 kV     |
| 瞬态过电压                  | Utr                                   | 0.2                         | (IEC61557-12)               | 10 to 600 Vrms                            | 0 V to 9999 kV     |
| 电压中断                   | Uint                                  | Duration +- 1 cycle         |                             | -                                         | -                  |
| 电压不平衡1)                | Unba                                  | 0.2                         | (IEC61557-12)               | 10 to 600 Vrms                            | 0 V to 9999 kV     |
| 电压不平衡2)                | Unb                                   | 0.2                         | (IEC61557-12)               | 10 to 600 Vrms                            | 0 V to 9999 kV     |
| 电压谐波9)                 | Uh                                    | Cl. 1                       | (IEC61000-4-7)              | Up to 3 kHz                               | 0 V to 9999 kV     |
| 电压THD 3) 9)            | THDu                                  | 1.0                         | (IEC61557-12)               | Up to 3 kHz                               | 0% to 999 %        |
| 电压THD 4) 9)            | THD-Ru                                | 1.0                         | (IEC61557-12)               | Up to 3 kHz                               | 0% to 999 %        |
| 电流谐波9)                 | lh                                    | Cl. 1                       | (IEC61000-4-7)              | Up to 3 kHz                               | 0 A to 9999 kA     |
| 电流THD <sup>3) 9)</sup> | THDi                                  | 1.0                         | (IEC61557-12)               | Up to 3 kHz                               | 0% to 999 %        |
| ,电流THD <sup>₄</sup>    | THD-Ri                                | 1.0                         | (IEC61557-12)               | Up to 3 kHz                               | 0% to 999 %        |
| 电源电压信号<br>(间谐波电压)      | MSV                                   | IEC 6 <sup>-</sup><br>Class | 1000-4-7<br>1               | 10% – 200%<br>of IEC 61000-2-4<br>class 3 | 0 V to 9999 kV     |
# 16.11.2在15至45 / 65至440赫兹的频率范围内进行测量

Measurement via current transformer ../5 A

| 功能          | 符号                                    | 防护                     | □等级              | 测量范围            | 显示范围               |
|-------------|---------------------------------------|------------------------|------------------|-----------------|--------------------|
| 总有功功率       | Р                                     | <b>1</b> 5)            | (IEC61557-12)    | 0 to 15.3kW     | 0 W to 9999 GW     |
| 总无功功率       | $QA^{6)}$ , $QV^{6)}$                 | <b>1</b> <sup>5)</sup> | (IEC61557-12)    | 0 to 15.3 kvar  | 0 varh 9999 Gvar   |
| 总视载功率       | SA, Sv <sup>6)</sup>                  | <b>1</b> 5)            | (IEC61557-12)    | 0 to 15.3 kVA   | 0 VA to 9999 GVA   |
| 总有功电能       | Ea                                    | <b>1</b> 5)            | (IEC61557-12)    | 0 to 15.3 kWh   | 0 Wh to 9999 GWh   |
| 总无功电能       | ErA <sup>6)</sup> , ErV <sup>6)</sup> | 25)                    | (IEC61557-12)    | 0 to 15.3 kvarh | 0 varh 9999 Gvarh  |
| 总视载电能       | EapA, EapV <sup>6)</sup>              | <b>1</b> 5)            | (IEC61557-12)    | 0 to 15.3 kVAh  | 0 VAh to 9999 GVAh |
| 频率          | f                                     | 0.05                   | 5(IEC61557-12)   | 15 to 440 Hz    | 15 Hz to 440 Hz    |
| 相电流         | I                                     | 0.5                    | (IEC61557-12)    | 0.005 to 7 Amps | 0 A to 9999 kA     |
| 测量中性导体电流    | IN                                    | 0.5                    | (IEC61557-12)    | 0.005 to 7 Amps | 0 A to 9999 kA     |
| 计算中性导体电流    | INc                                   | 1.5                    | (IEC61557-12)    | 0.005 to 21 A   | 0 A to 9999 kA     |
| 电压          | U L-N                                 | 0.5                    | (IEC61557-12)    | 10 to 600 Vrms  | 0 V to 9999 kV     |
| 电压          | U L-L                                 | 0.5                    | (IEC61557-12)    | 18 to 1000 Vrms | 0 V to 9999 kV     |
| 功率因数        | PFA, PFV                              | 2                      | (IEC61557-12)    | 0.00 to 1.00    | 0 to 1             |
| 短期闪烁,长期闪烁   | Pst, Plt                              | -                      |                  | -               | -                  |
| 电压跌落        | Udip                                  | 0.5                    | (IEC61557-12)    | 10 to 600 Vrms  | 0 V to 9999 kV     |
| 电压增加        | Uswl                                  | 0.5                    | (IEC61557-12)    | 10 to 600 Vrms  | 0 V to 9999 kV     |
| 瞬态过电压       | Utr                                   | 0.5                    | (IEC61557-12)    | 10 to 600 Vrms  | 0 V to 9999 kV     |
| 电压中断        | Uint                                  | Dur                    | ation +- 1 cycle | -               | -                  |
| 电压不平衡1)     | Unba                                  | 0.5                    | (IEC61557-12)    | 10 to 600 Vrms  | 0 V to 9999 kV     |
| 电压不平衡2)     | Unb                                   | 0.5                    | (IEC61557-12)    | 10 to 600 Vrms  | 0 V to 9999 kV     |
| 电压谐波9)      | Uh                                    | CI.<br>(IE0            | 2<br>C61000-4-7) | Up to 3 kHz     | 0 V to 9999 kV     |
| 电压THD 3) 9) | THDu                                  | 2.0                    | (IEC61557-12)    | Up to 3 kHz     | 0% to 999 %        |

声明 1)与质幅的关系。 2/照对于相位顶端。 3)关于基本质系。 5)使用a.1/转换器。 5)使用a.1/转换器。 6)居础派活计会20253-225)精度等级0.5 s 0)语信/EC01557-12标准 9)测量范围:可达50。语波,但最大3千赫

### 16.12 规格符合IEC 61000-4-30标准S

| 特征   |         | 不确定性                                                     | 计量范围                                   |
|------|---------|----------------------------------------------------------|----------------------------------------|
| 5.1  | 频率      | ± 50 mHz                                                 | 42.5 Hz – 57.5 Hz,<br>51 Hz – 69 Hz    |
| 5.2  | 电源电压水平  | ± 0.5% of Udin                                           | 20% – 120% of Udin                     |
| 5.3  | 闪烁      | ± 5% of measured value                                   | 0.4 – 4.0 Pst                          |
| 5.4  | 下降和过度增长 | Amplitude: $\pm 1\%$ of Udin<br>Duration: $\pm 1$ period | N/A                                    |
| 5.5  | 电压中断    | Duration: ± 1 period                                     | N/A                                    |
| 5.7  | 不平衡     | ± 0,3%                                                   | 1% – 5% u2<br>1% – 5% u0               |
| 5.8  | 谐波      | IEC 61000-4-7 class 2                                    | 10% – 100% of<br>IEC 61000-2-4 class 3 |
| 5.9  | 间谐波     | IEC 61000-4-7 class 2                                    | 10% – 200% of<br>IEC 61000-2-4 class 3 |
| 5.10 | 电源电压信号  | In the range $3\%-15\%$ of Udin, $\pm 5\%$ of Udin.      | 3% – 15% of Udin                       |
| 5.12 | 向下/向上偏移 | ± 0.5% of Udin                                           | 10% – 150% of Udin                     |

UMG 605-PRO符合IEC 61000-4-30 A类标准的要求:

● 补偿

- 时间的不确定性
- 标记概念
- 瞬态的影响量

# 17. 参数列表

| 地址  | 指定             | 设置范围         | 单位 | 默认值 |
|-----|----------------|--------------|----|-----|
| 000 | 电流互感器,初级,L1到L4 | 0 to 1000000 | А  | 5   |
| 001 | 电流互感器,次级,L1到L4 | 1 to 5       | А  | 5   |
| 002 | 初级,电压互感器,I1至L4 | 0 to 1000000 | V  | 400 |
| 003 | 次级,电压互感器,L1至L4 | 1 to 480     | V  | 400 |
|     |                |              |    |     |
| 010 | 电流互感器,初级,L1    | 0 to 1000000 | А  | 5   |
| 011 | 电流互感器,次级,L1    | 1 to 5       | А  | 5   |
| 012 | 电压变压器,一次,L1    | 0 to 1000000 | V  | 400 |
| 013 | 电压互感器,二级,L4    | 1 to 480     | V  | 400 |

用于测量设置的表参数列表

| 地址  | 指定                                                                                                    | 设置范围      | 单位 | 默认值 |
|-----|----------------------------------------------------------------------------------------------------|-----------|----|-----|
| 100 | 自动收集TFTP配置文件<br>0 = 停用<br>x = 文件编号                                                                                                    | 0 to 9999 | -  | 0   |
| 101 | TFTP错误处理<br>0 = 如果出现错误,屏幕上会显<br>示配置菜单。<br>1 = 设备中的TFTP错误处理已<br>停用                                                                                         | 0 to 1    | -  | 0   |
| 110 | 基线测量开关(L1至L3)<br>0=4w3m, 1=4w2m, 2=4w2u,<br>3=4w2i, 4=3w3m, 5=3w2m,<br>6=3w2u, 7=3w2i, 8=2w2m,<br>9=2w1m, 10=4w3mhv,<br>11=4w2uhv,12=3w2uhv,<br>13=3w2mhv | 0 to 13   | -  | 0   |
| 111 | 支持测量的测量开关(L4)<br>0=2w1n, 1=3w1m, 2=4w1m                                                                                                    | 0 to 2    | -  | 0   |
| 112 | 相关的电压<br>0 = L-N, 1 = L-L                                                                                                    | 0 to 9    | -  | 0   |
| 113 | 删除所有有功计数器和S0<br>计数器<br>(1 = 删除)                                                                                                    | 0 to 1    | -  | 0   |
| 114 | 删除所有无功计数器<br>(1 = 重置)                                                                                                    | 0 to 1    | -  | 0   |
| 115 | 重置所有的最小值和最大值<br>(1=删除)                                                                                                    | 0 to 1    | -  | 0   |
| 116 | 闪烁滤波器<br>0 - 50 Hz / 230 V,<br>1 - 120 V / 50 Hz<br>2 - 230 V 60 Hz,<br>3 - 120 V/ 60 Hz                                                                  | 0 to 3    | -  | 0   |

用于测量设置的表参数列表

| 地址  | 指定                                                                                                    | 设置范围     | 单位 | 默认值 |
|-----|----------------------------------------------------------------------------------------------------|----------|----|-----|
| 200 | 设备地址, Modbus/Profibus                                                                                                 | 1 to 255 | -  | 1   |
| 201 | 波特率, RS2320<br>= 9600Bit/s<br>1 = 19200Bit/s<br>2 = 38400Bit/s<br>3 = 57600Bit/s<br>4 =115200Bit/s                    | 0 to 4   | _  | 4   |
| 202 | 波特率, RS4850<br>= 9600Bit/s<br>1 = 19200Bit/s<br>2 = 38400Bit/s<br>3 = 57600Bit/s<br>4 =115200Bit/s<br>5 = 921600Bit/s | 0 to 5   | -  | 4   |
| 203 | RS485, 模式<br>0 = Modbus RTU/slave<br>1 = Modbus RTU/master<br>2 = Gateway transparent<br>3,4 = internal use           | 0 to 6   | -  | 0   |
| 204 | RS232, 模式 0 to 6 00<br>= Modbus RTU/slave<br>3 = Debug<br>6 = SLIP<br>(只供内部使用)                                        | 0 to 6   | -  | 0   |

#### 总线设置的表参数列表

| 地址  | 指定                                                                   | 设置范围     | 单位 | 默认值 |
|-----|----------------------------------------------------------------------|----------|----|-----|
| 205 | DHCP 模式<br>0 = 静态 IP<br>1 = BootP<br>2 = DHCP client<br>3 = Zeroconf | 0 to 3   | -  | 2   |
| 300 | IP address, xxx                                                      | 0 to 255 | -  | 000 |
| 301 | IP address, xxx                                                      | 0 to 255 | -  | 000 |
| 302 | IP address, xxx                                                      | 0 to 255 | -  | 000 |
| 303 | IP address, xxx                                                      | 0 to 255 | -  | 000 |
| 304 | IP mask, xxx                                                         | 0 to 255 | -  | 000 |
| 305 | IP mask, xxx                                                         | 0 to 255 | -  | 000 |
| 306 | IP mask, xxx                                                         | 0 to 255 | -  | 000 |
| 307 | IP mask, xxx                                                         | 0 to 255 | -  | 000 |
| 310 | IP gateway, xxx                                                      | 0 to 255 | -  | 000 |
| 311 | IP gateway, xxx                                                      | 0 to 255 | -  | 000 |
| 312 | IP gateway, xxx                                                      | 0 to 255 | -  | 000 |
| 313 | IP gateway, xxx                                                      | 0 to 255 | -  | 000 |

以太网设置的表参数列表

| 地址  | 指定                                | 设置范围           | Unit | Default |
|-----|-----------------------------------|----------------|------|---------|
| 400 | 日                                 | 1 to 31        | -    | XX      |
| 401 | 月                                 | 1 to 12        | -    | XX      |
| 402 | 年                                 | 1 to 9999      | -    | XXXX    |
| 403 | 小时                                | 0 to 23        | -    | XX      |
| 404 | 分钟                                | 0 to 59        | -    | xx      |
| 405 | 秒                                 | 0 to 59        | -    | XX      |
| 406 | 复制日期和时间<br>1 =复制集数据               | 0, 1           | -    | 0       |
| 500 | 设备密码                              | 0 to 9999      | -    | XXXX    |
| 501 | 主页、密码模式                           | 0, 2, 128, 130 | -    | 0       |
| 502 | 主页、密码                             | 0 to 9999      | -    | XXXX    |
| 510 | 启用"EMAX"选项,许可证第1部分                | 0 to 9999      | -    | хххх    |
| 511 | 启用"EMAX"选项,许可证第2部分                | 0 to 9999      | -    | ХХХХ    |
| 520 | 启用"BACnet"选项,许可证第1部<br>分          | 0 to 9999      | -    | XXXX    |
| 521 | 启用"BACnet"选项,许可协议第2<br>部分         | 0 to 9999      | -    | XXXX    |
| 600 | LCD, 对比                           | 0 to 99        | -    | 50      |
| 601 | LCD , 背光 , 最大。亮度                  | 0 to 16        | -    | 10      |
| 602 | LCD,背光,最小亮度                       | 0 to 8         | -    | 3       |
| 603 | 液晶显示屏,背光,时间<br>到从最大亮度切换到最小<br>亮度。 | 0 to 9999      | S    | 60      |

用于其他设置的表参数列表

# 18. 测量值显示

可以使用显示器上的按钮1和2在工厂默认设置中显示以下测量值。所使用的测量值名称缩写如 下:

• 有功功率=有功功率,功耗

• 无功功率=感应无功功率

•有功电能 = 有功,无方向输送

| Voltage<br>L1-N             | Voltage<br>L2-N      |   | Voltage<br>L3-N      | Voltage<br>L4-N      |                            |                            |
|-----------------------------|----------------------|---|----------------------|----------------------|----------------------------|----------------------------|
| Voltage<br>L1-L2            | Voltage<br>L2-L3     |   | Voltage<br>L3-L1     |                      |                            |                            |
| Current<br>L1               | Current<br>L2        |   | Current<br>L3        | Current<br>L4        |                            |                            |
| Active power<br>L1          | Active power<br>L2   |   | Active power<br>L3   | Active power<br>L4   | Active power<br>L1 to L3   | Active power<br>L1 to L4   |
| Reactive power<br>L1        | Reactive power<br>L2 | r | Reactive power<br>L3 | Reactive power<br>L4 | Reactive power<br>L1 to L3 | Reactive power<br>L1 to L4 |
| Active energy<br>L1         | Active energy<br>L2  | ′ | Active energy<br>L3  | Active energy<br>L4  | Active energy<br>L1 to L3  | Active energy<br>L1 to L4  |
| cos(phi)<br>L1              | cos(phi)<br>L2       |   | cos(phi)<br>L3       | cos(phi)<br>L4       | cos(phi)<br>L1 to L3       |                            |
| Frequency<br>Rotation field | Thermistor<br>input  |   | Date                 | Time                 | Serial<br>number           | Firmware<br>release        |

- 19. 尺寸图
- 19.1 前视图

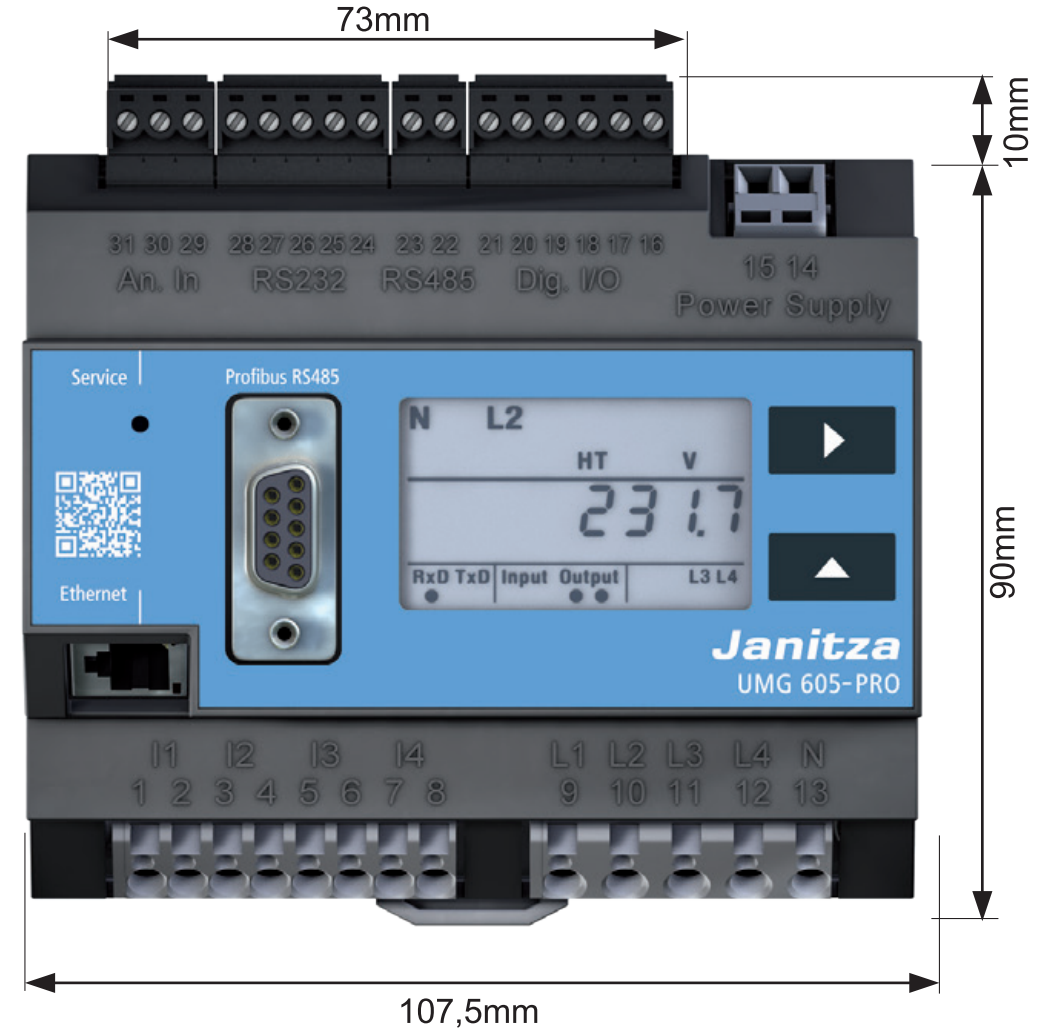

图UMG605-PRO的前视图,带有安装尺寸

19.2 侧视图

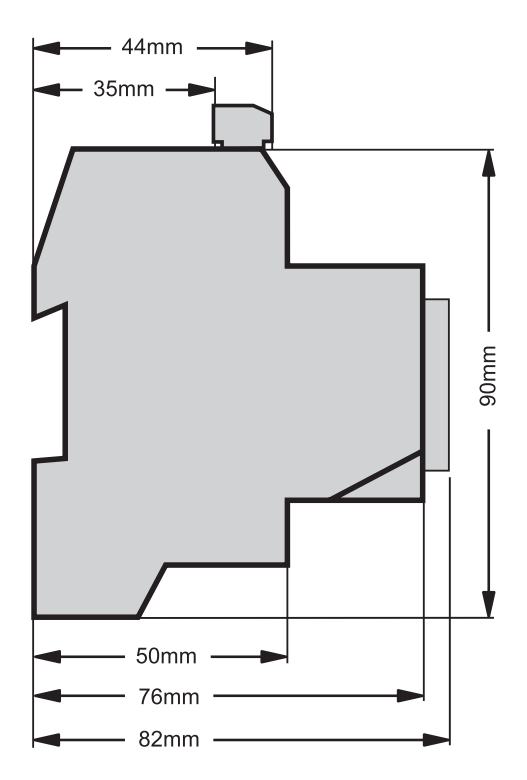

图UMG605-PRO安装尺寸示意图

## 20. 连接示例

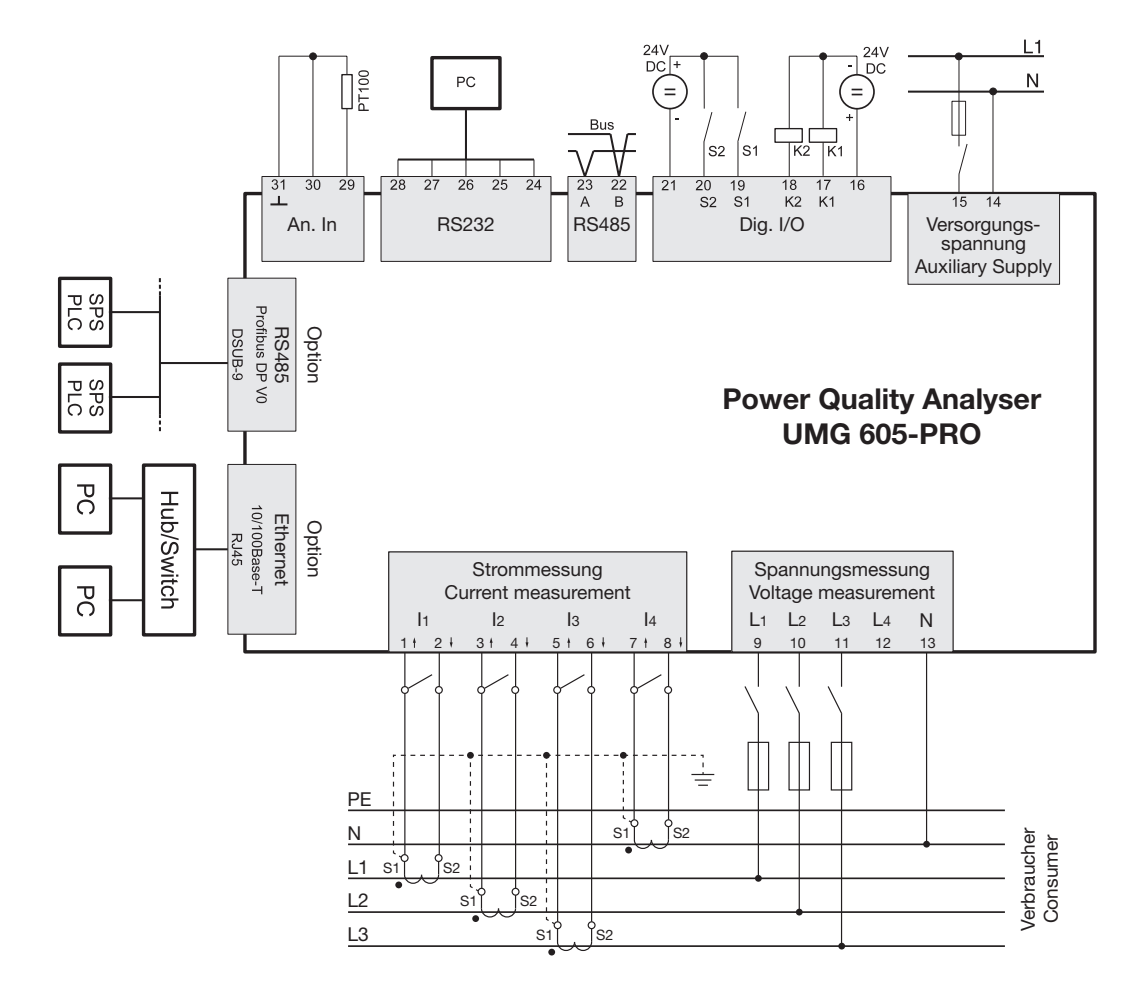

图:UMG605-PRO连接实例

## 21. 简短介绍(设置一次电流)

您有三个相同的电流互感器,电流互感器比为 200A / 5A。你要对200A的主电流进行编程。

为此,必须在地址000中输入主电流的值 200。二次电流在地址001中工厂设置为 5A。

1.同时按下按钮1和2大约一秒钟,切换到编程模式

- 编程模式PRG的符号出现。
- •显示地址000的内容。

2.通过使用按钮1来选择要更改的数字,并使 用按钮2来更改所选的数字,从而输入主电 流。

- 退出编程模式,再次同时按下按钮1和2大约 一秒钟。
- 保存电流互感器设置。
- 设备返回显示模式。

|             | PRG    |      |               |   |
|-------------|--------|------|---------------|---|
| $\Box \Box$ |        | 21   | 986           | ? |
| Addr        | ess —  |      | Content —     |   |
| 0           |        |      |               |   |
|             | 图:编程模: | 式下um | ng605 - pro显示 | ÷ |
|             |        |      |               | _ |

| PR     | G |         |
|--------|---|---------|
| ress — | 2 | Content |
|        |   |         |

图:编程模式下umg605 - pro显示